## **CS 3600 Intraoral Scanner**

#### Scan Smarter

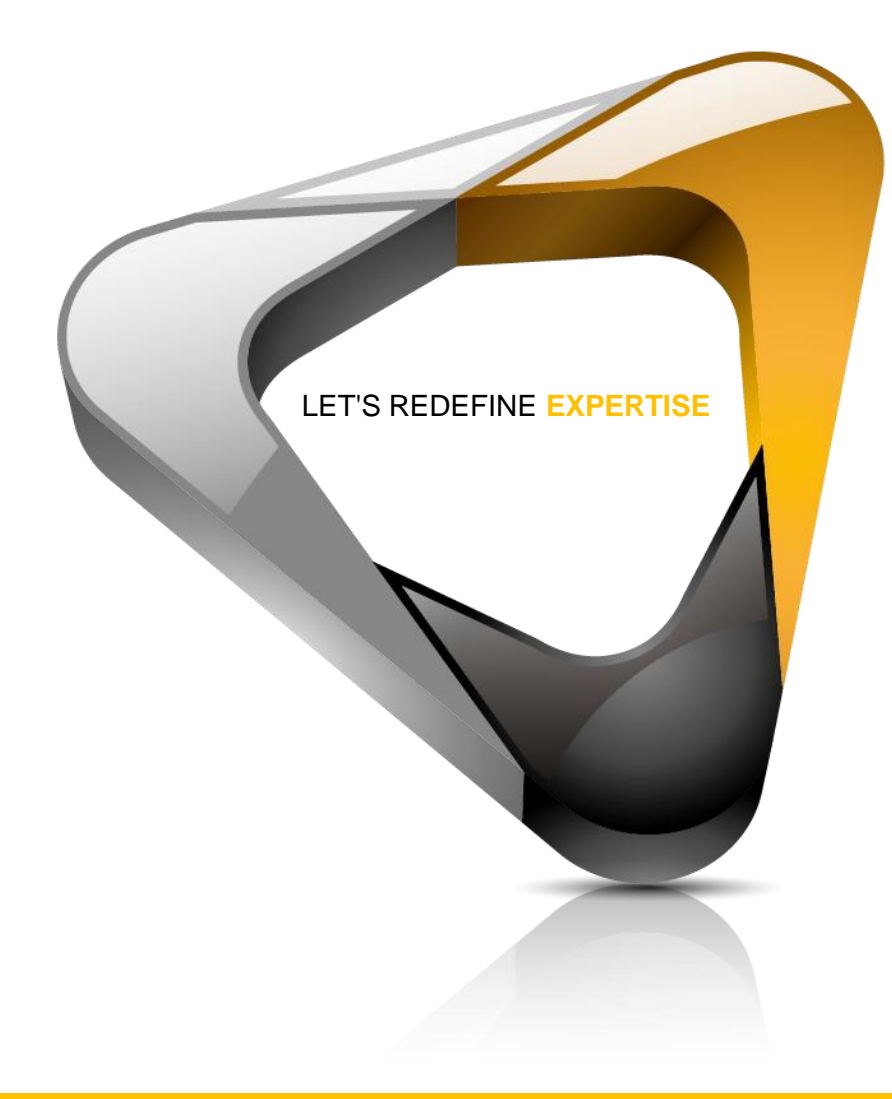

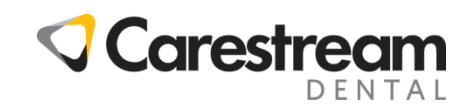

## CS 3600

A Speedier, Smarter, Smoother Scanner

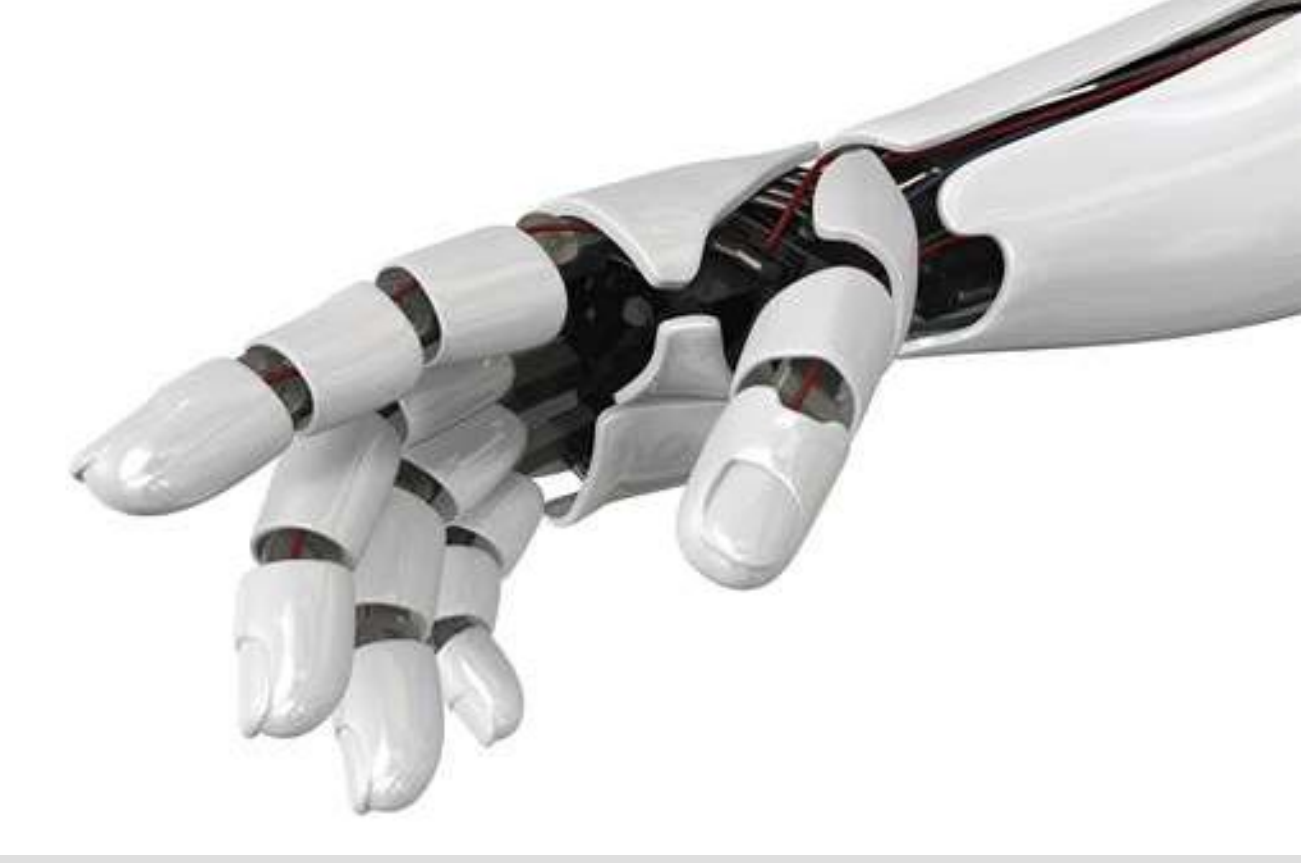

## We could have designed the world's first automatic, clearance controlled high-speed bionic appendage.

## CS 3600

A Speedier, Smarter, Smoother Scanner

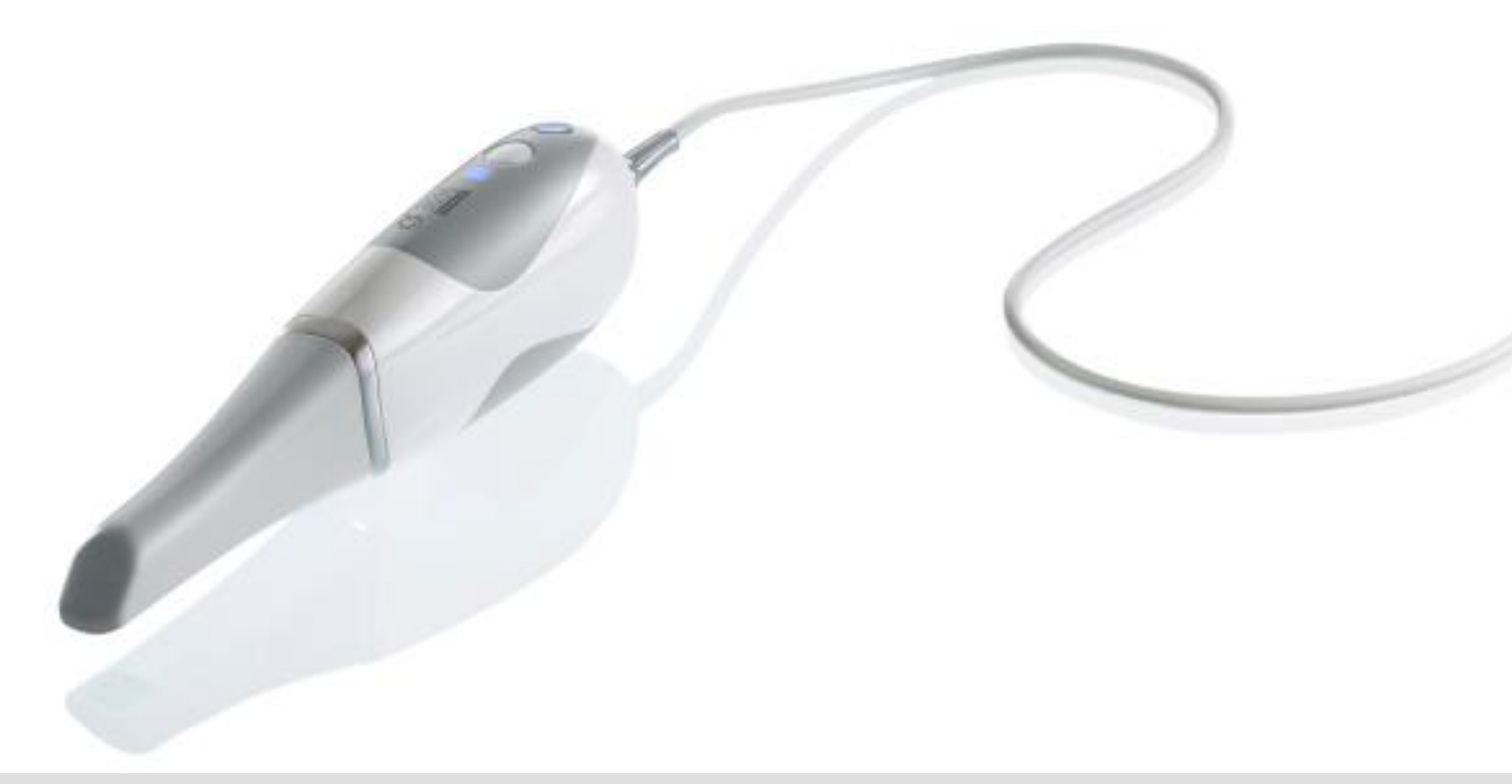

Instead we packed it all into our new CS 3600 to make acquiring digital impressions easier for you.

High-Speed Continuous Scanning

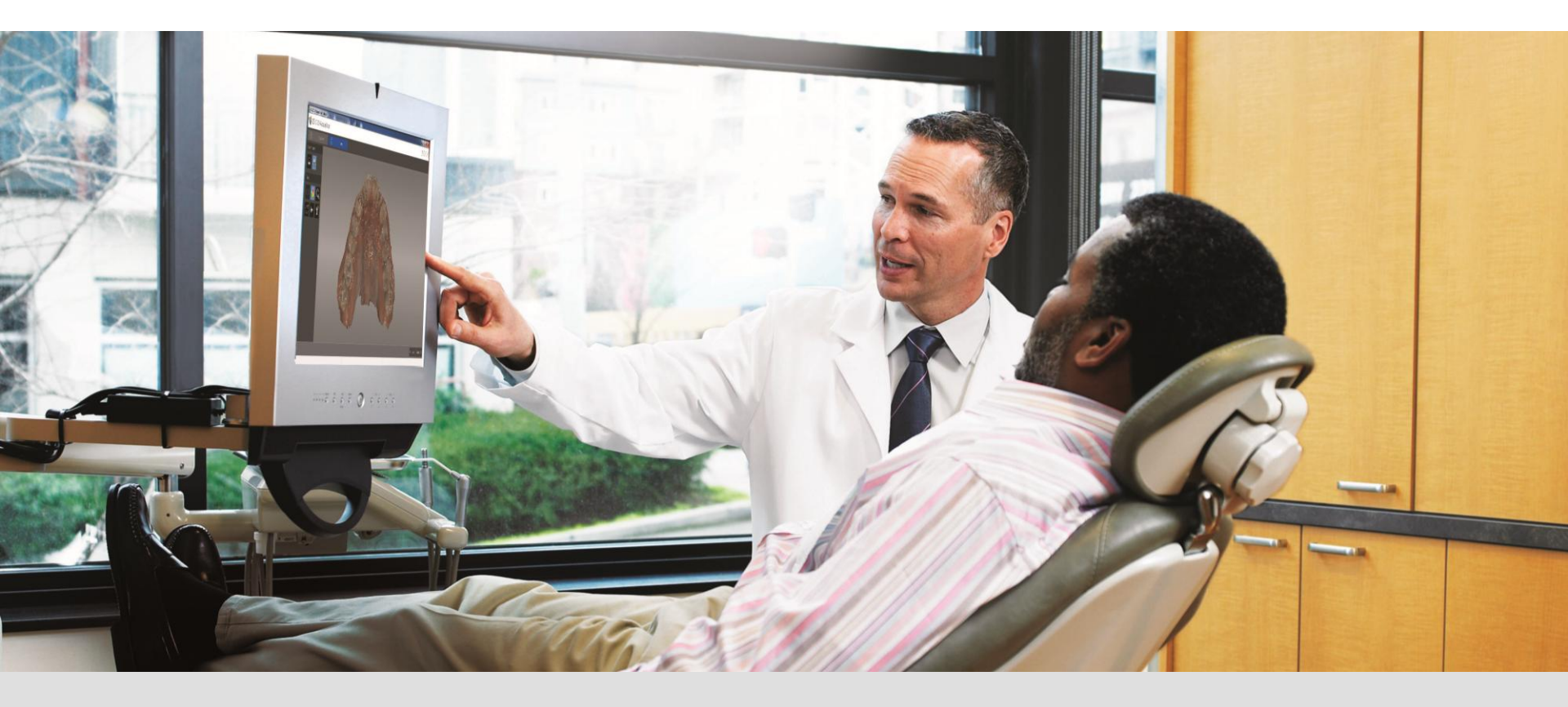

Patients spend less time in the chair while you easily acquire all the essential data you need to create an impression in record time

**High-Speed Continuous Scanning** 

- Scan in a smooth, uninterrupted pattern
- Quickly and easily acquire dual-arch scans
- Focus on your patient, rather than the screen or buttons, with "grab-and-go" scanning
- Eliminate the impact of unsteady hands or fidgety patients between successive views
- When interrupted, easily pick up where you left off
- With no mobile parts, there is no need for regular weekly calibration

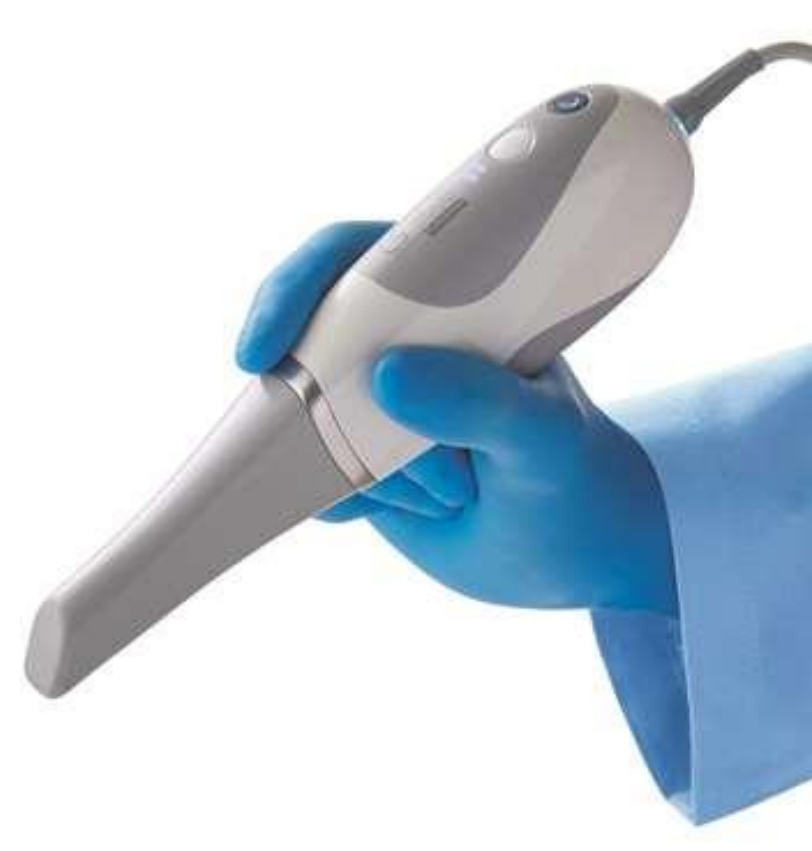

Anytime, Anywhere Matching

#### Intelligent Matching System

- Jump to any position in the patient's mouth to fill in missing scanning information with the **Intelligent Matching System**
- No need to indicate an exact location or follow a specific direction
- Simply move and scan

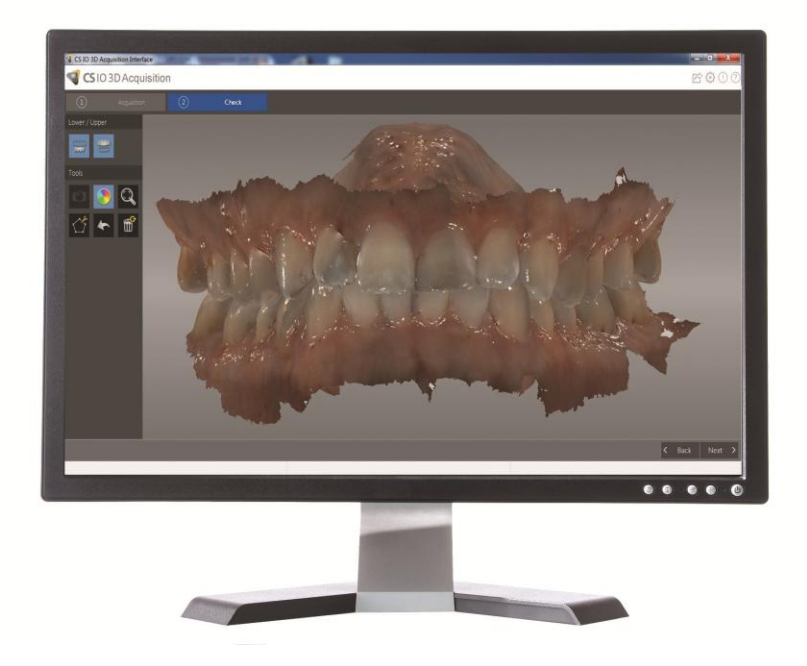

Do What Comes Naturally

- The versatile scanner mount doubles as a either a desktop or a wall mount
- When not in use, the CS 3600 should be placed in the holder where it will power down to sleep mode for energy efficiency

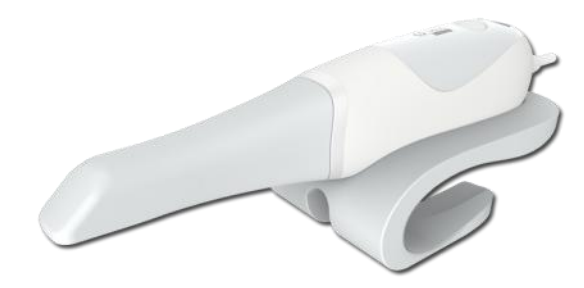

**Desktop holder** 

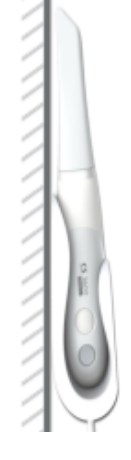

Wall mount holder

## Note: The CS 3600 goes into inactive mode when inserted into the holder. To use it again, take it out of the holder.

7

Do What Comes Naturally

- Offers a broad scanning range
- Hover over the teeth or rest the scanner on a tooth scan how you prefer
- Acquire optimal scans without having to keep the scanner at a fixed distance
- Ergonomic design allows you to hold the scanner how you want
- A flexible cable allows you the freedom you need to scan at all angles

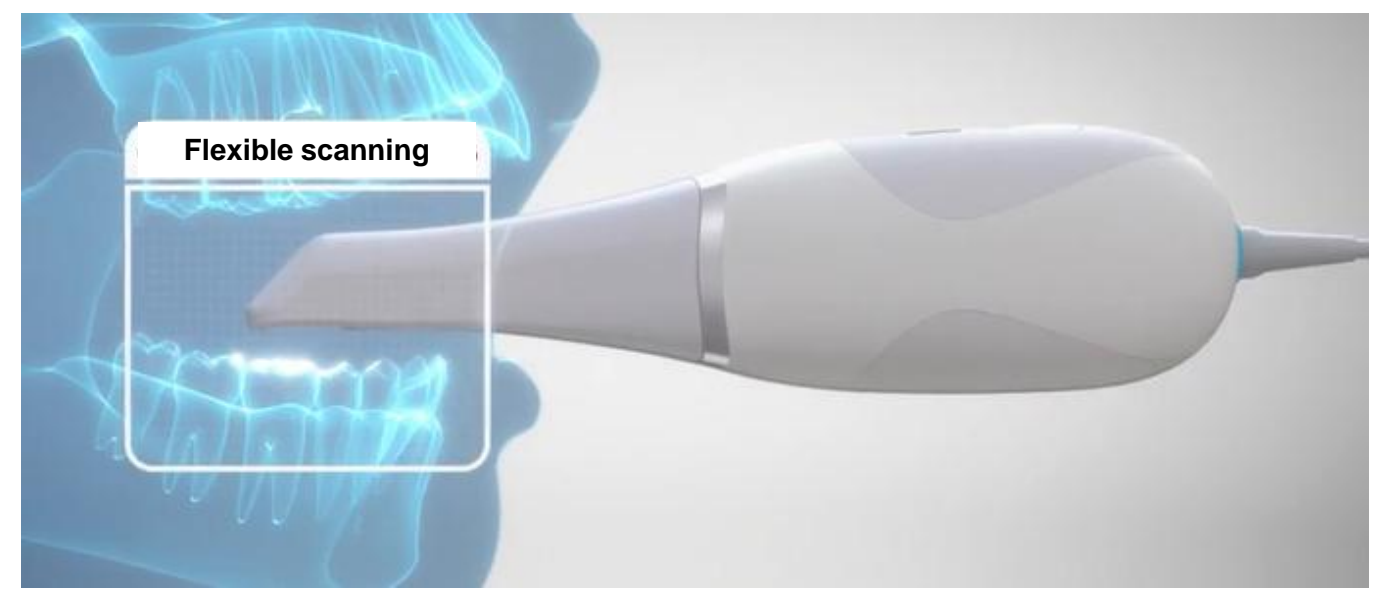

Do What Comes Naturally

- Prevent cross contamination by changing modes directly on the scanner
- Conveniently mode dial on top of the scanner allows you to switch between upper arch, lower arch, and bite registration acquisitions
- Bite registration is virtually automatic

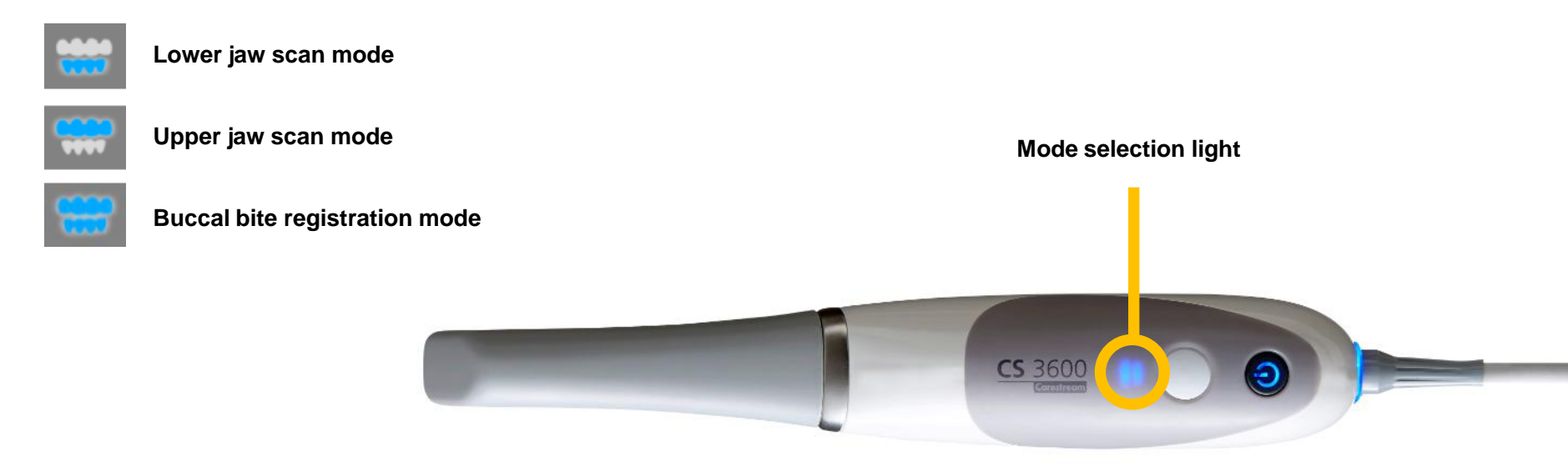

**Different Situations Require Different Tips** 

- Two rounded, interchangeable tips in different orientations
- Both tips are autoclavable and can be used up to 20 times for optimal infection control
- Onboard heater for fog-free scanning no need to wait for the tip to heat

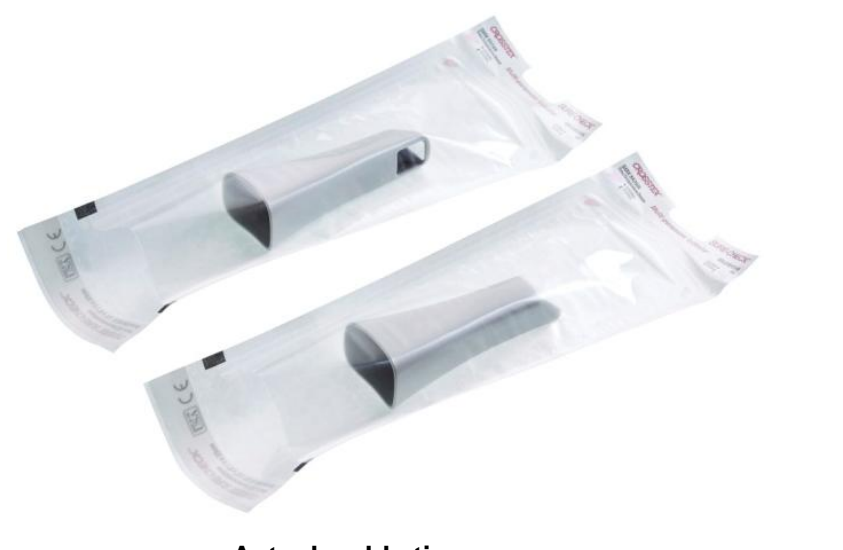

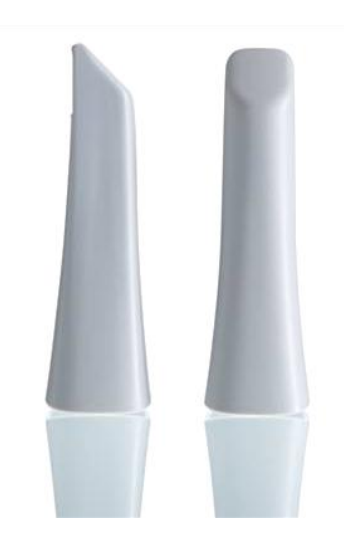

Autoclavable tips

Side and front facing tips

**Different Situations Require Different Tips** 

- Innovative side tip offers the shortest tip height among scanners with autoclavable tips
- Smaller side tip helps capture scans in hard to reach areas

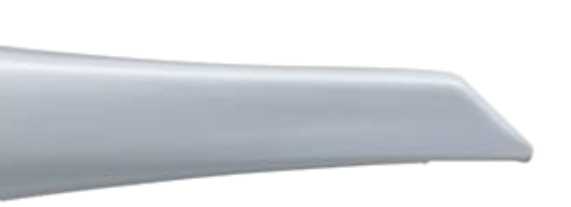

Shortest tip height among scanners with autoclavable tips

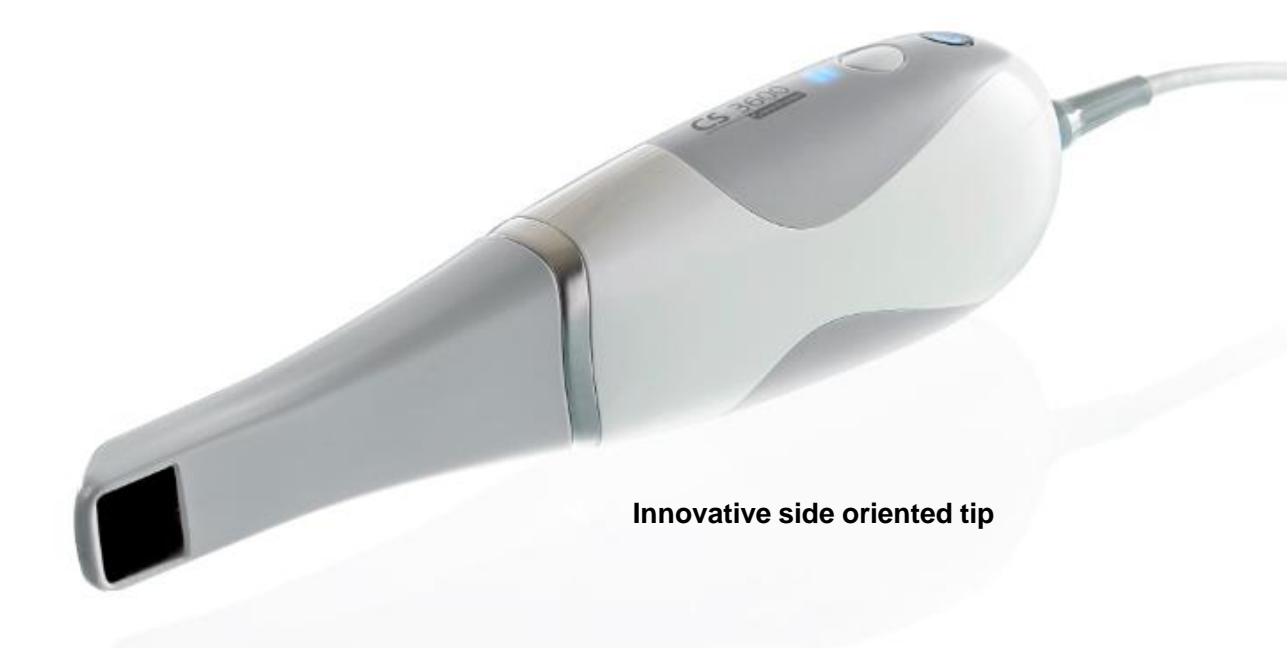

**Different Situations Require Different Tips** 

- The shorter side-oriented tip is also helpful for acquiring palatal scans on patients with narrow or deep palates
- Proper palatal scans are essential for the fabrication of orthodontic appliances

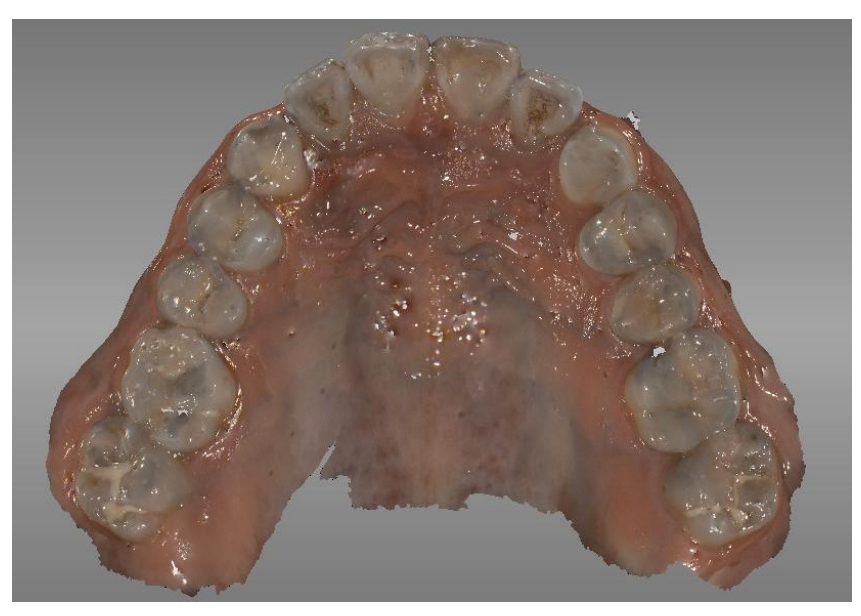

Upper arch scan with full palate

Show and Tell in Full HD 3D

- Highly precise, accurate full HD 3D images offer enhanced image quality
- More vivid color and texture
- 3D HD color better reflects the true invivo situation

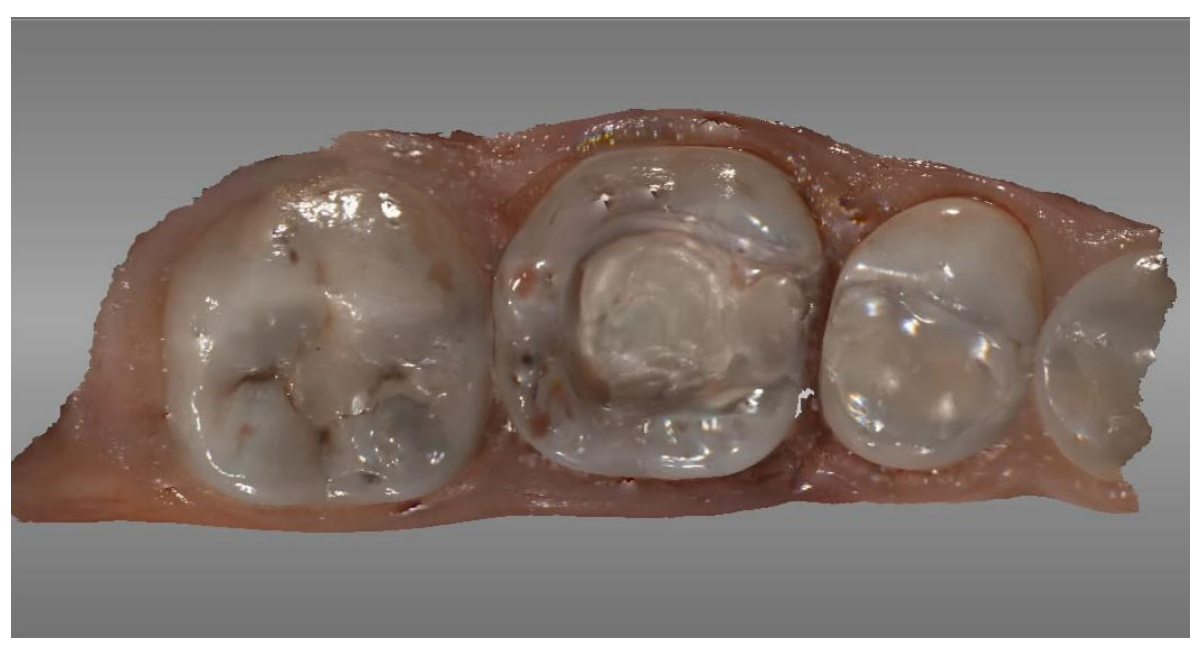

HD 3D restoration inlay

Intuitive Software Takes Away the Guesswork

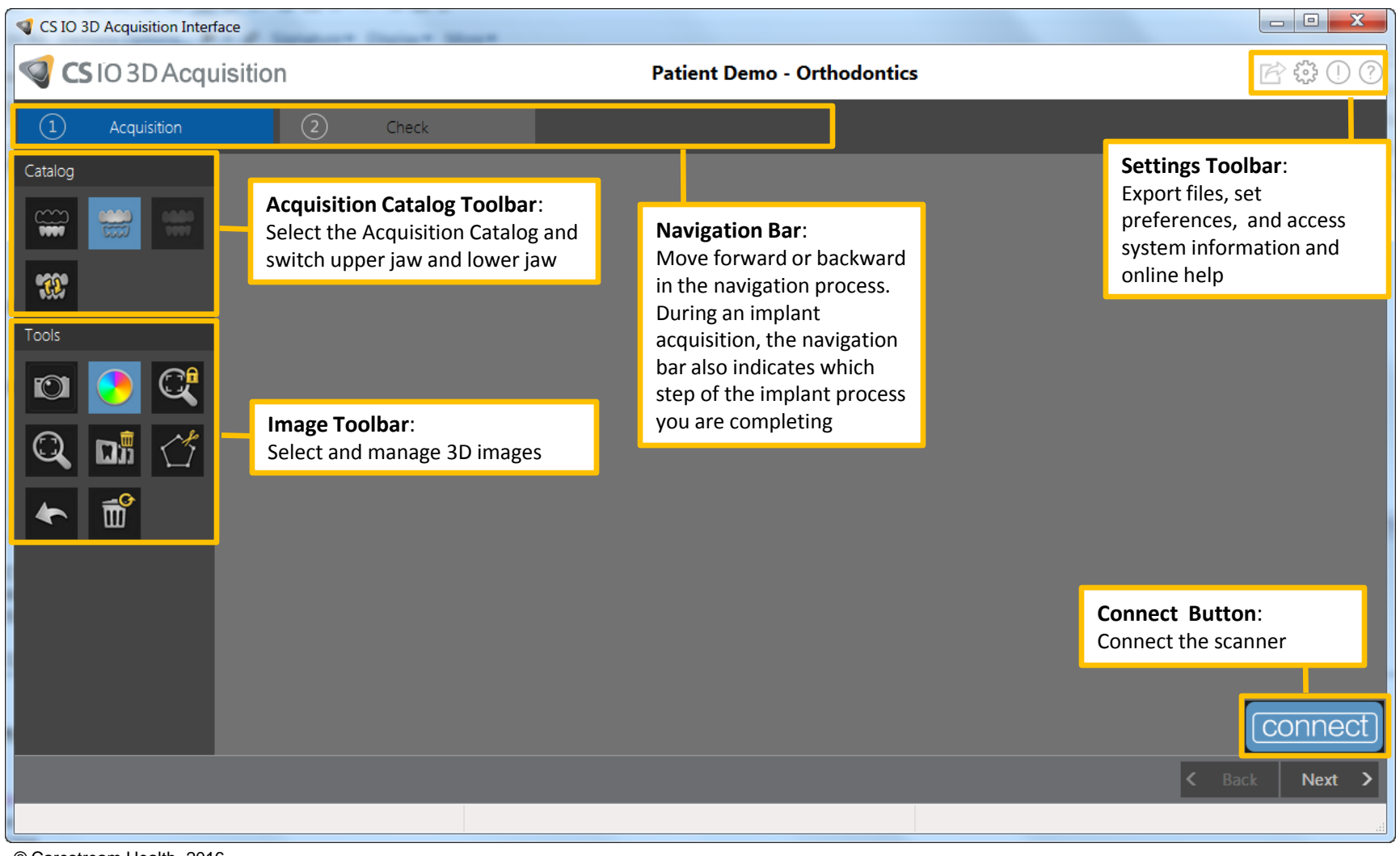

The CS 3600 Features Three Dedicated Workflows

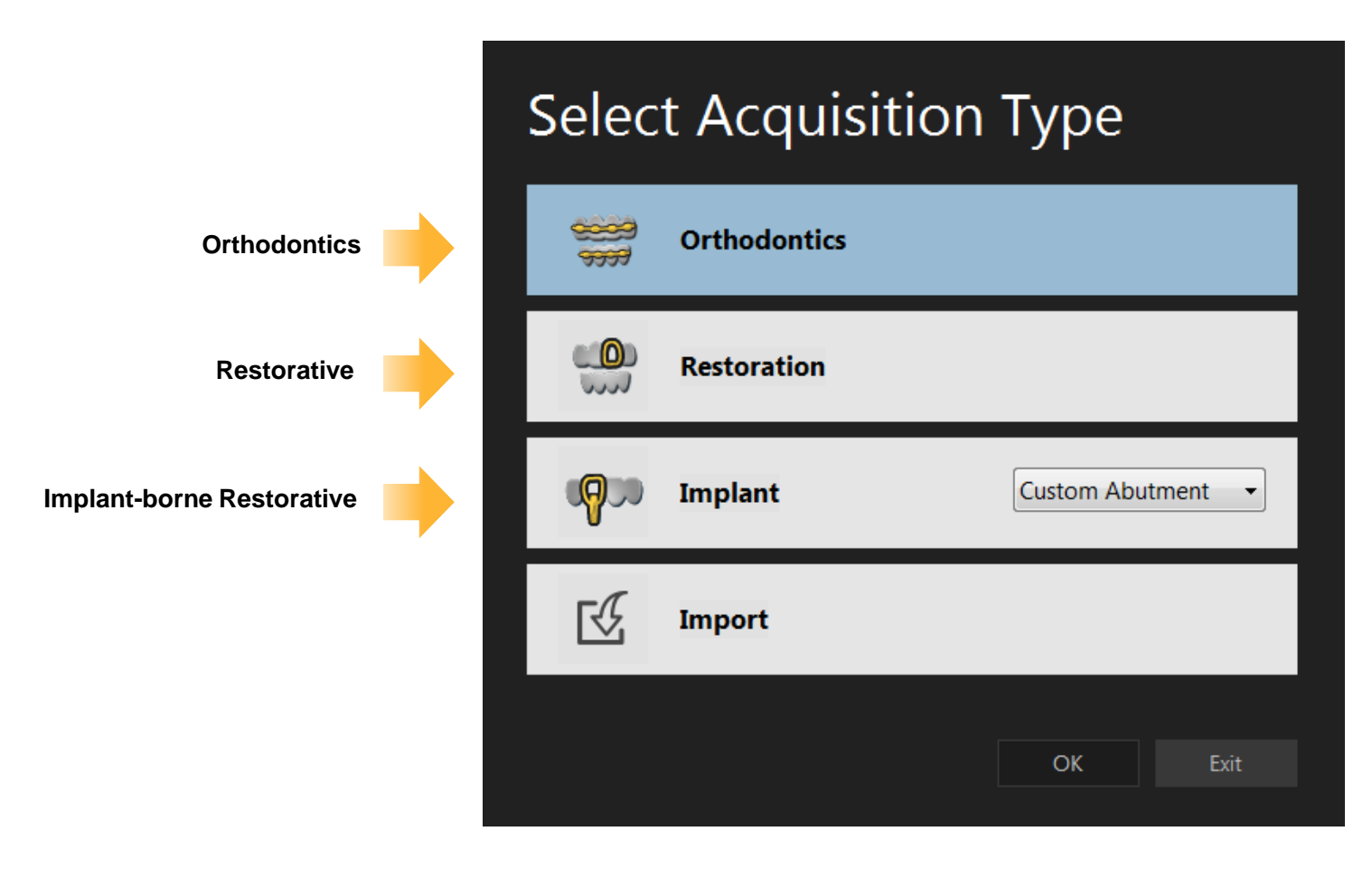

**Reinvent Your Orthodontics** 

- Optimized for dual arch scanning
- Simplifies bite registration with little to no manipulation
- Quickly and easily create digital models for study or use in fabrication of appliances
- Save time, money and space with CS Model Software

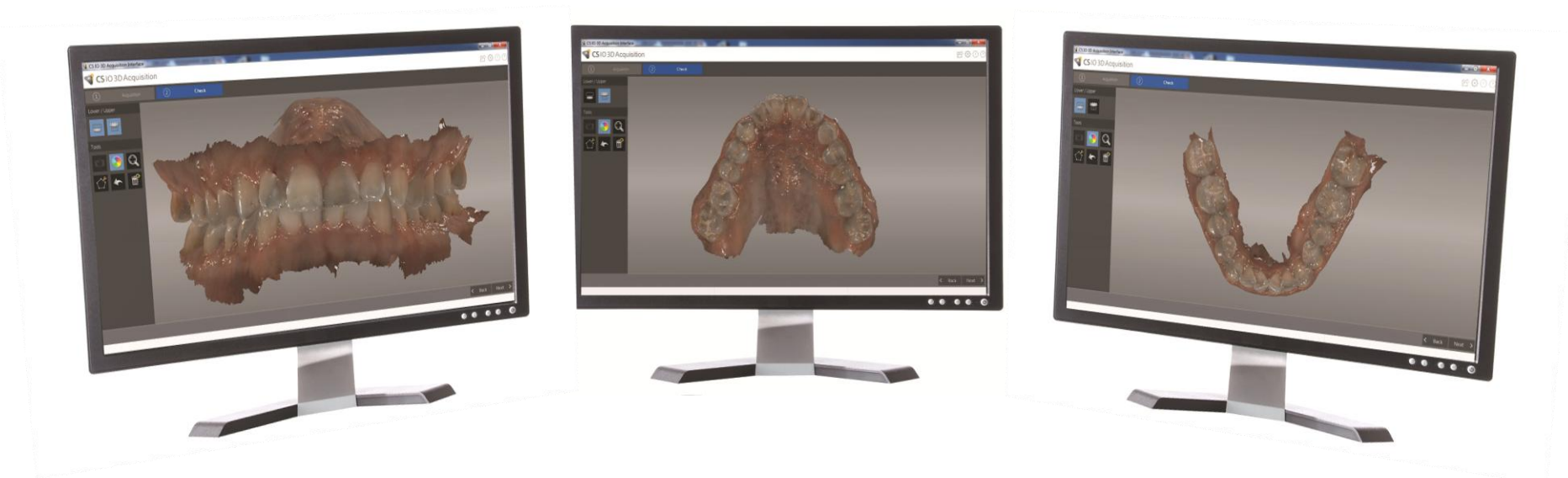

**Reinvent Your Orthodontics** 

#### **CS MODEL**

- Optional module
- Eliminates need to create/store physical models
  - Saves valuable space in your practice
  - Saves time on retrieving/restoring physical models
- Reduces cost of lab time, equipment and supplies associated with traditional models
- Digital models can be produced in minutes

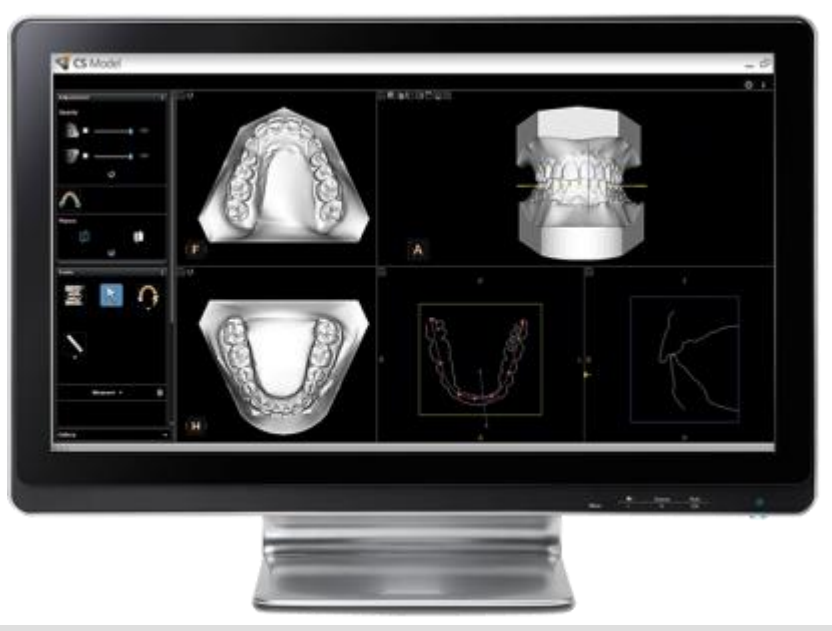

#### Save space, time and money with CS Model

**Reinvent Your Orthodontics** 

#### **CS Model**

- Model's base and trims created automatically
- Digital models can be viewed from every angle
  - Aids in diagnosis
  - Enhanced patient consultation
  - Helps improve case acceptance
- Easy integration with CS or leading orthodontic imaging, standard imaging and practice management systems

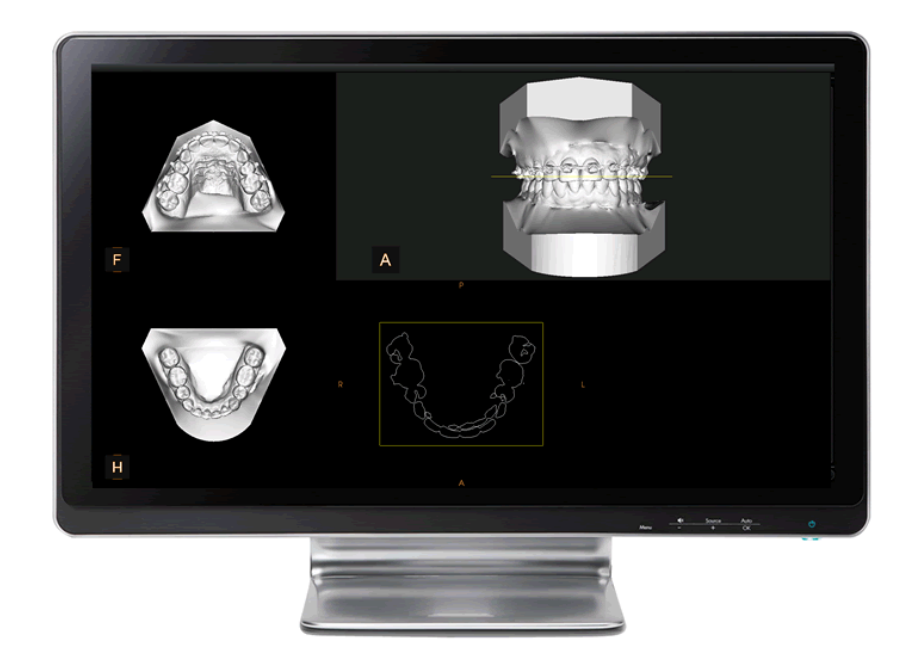

**Reinvent Your Orthodontics** 

#### **CS Model**

• Take measurements of the patient's anatomies to determine arch length, overbite, tooth size, and other basic distances

• Display the pressure map to visualize the occlusion distances on the model

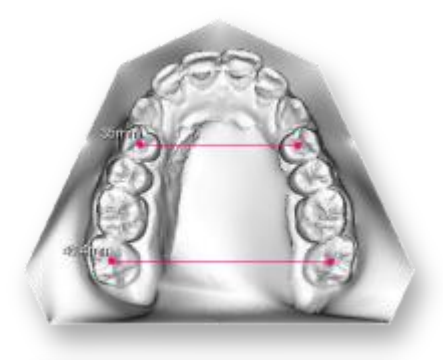

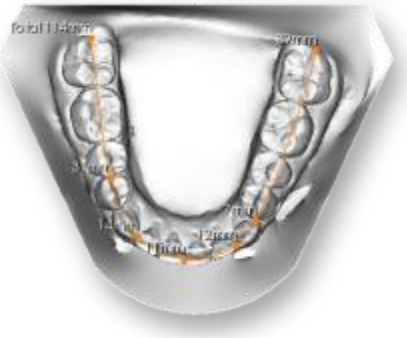

Measurements

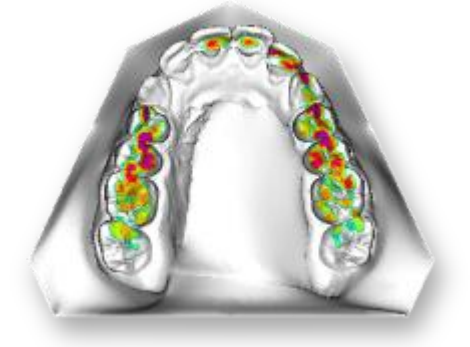

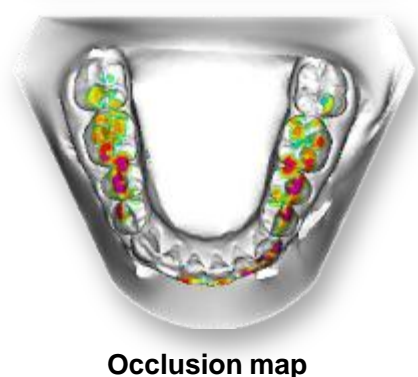

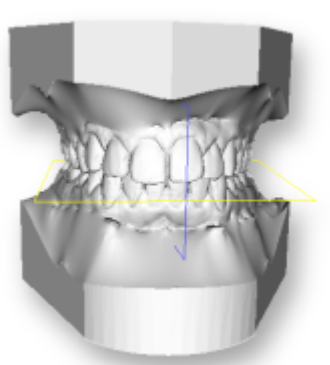

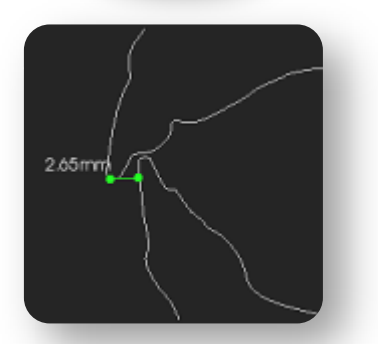

**Overbite / overjet measurements** 

**Reinvent Your Orthodontics** 

#### **CS Model**

- · Scans of both jaws are automatically placed into natural occlusion
- Virtual base automatically created according to ABO requirements

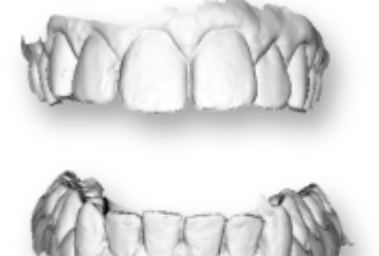

Automatic occlusion

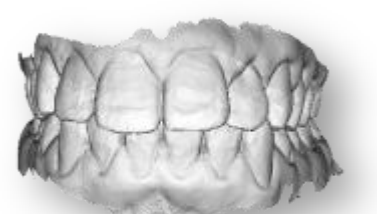

Automatic base creation

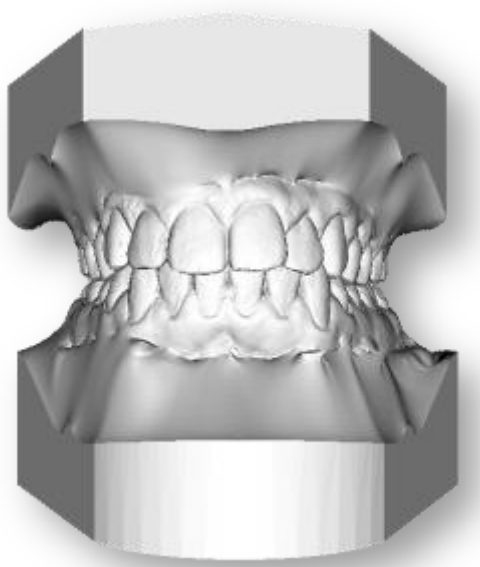

**Restore Like Never Before** 

- Minimize the amount of time spent scanning with quadrant scanning
- Automated 3D margin line provides enhanced precision
- CS Restore software lets you design restorations in-house when milling inhouse with the CS 3000 milling machine
- Open or chairside workflow the choice is yours!

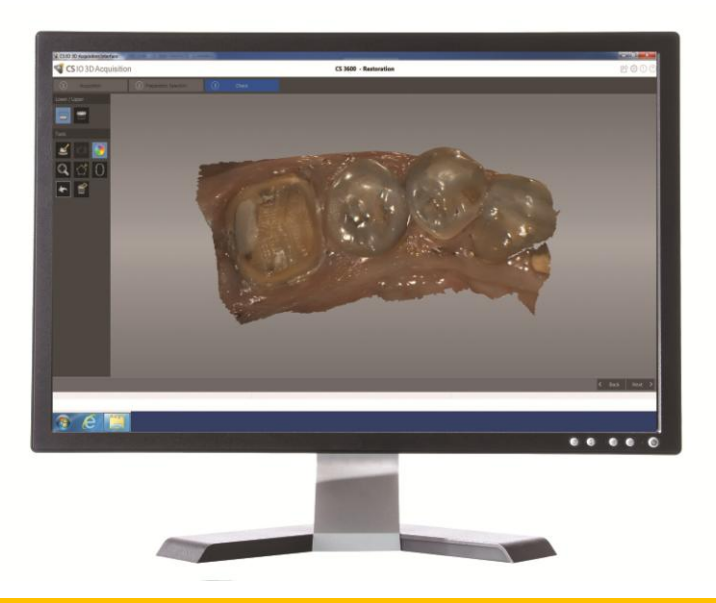

**Restore Like Never Before** 

#### **CS** Restore Software

- For use with CS 3000 milling system
- Automatic tooth design, margin tracing and occlusion management
- Intuitive software guides you through design process
- Automatic tooth design, margin tracing and occlusion management
- Streamlines process with fewer steps and clicks

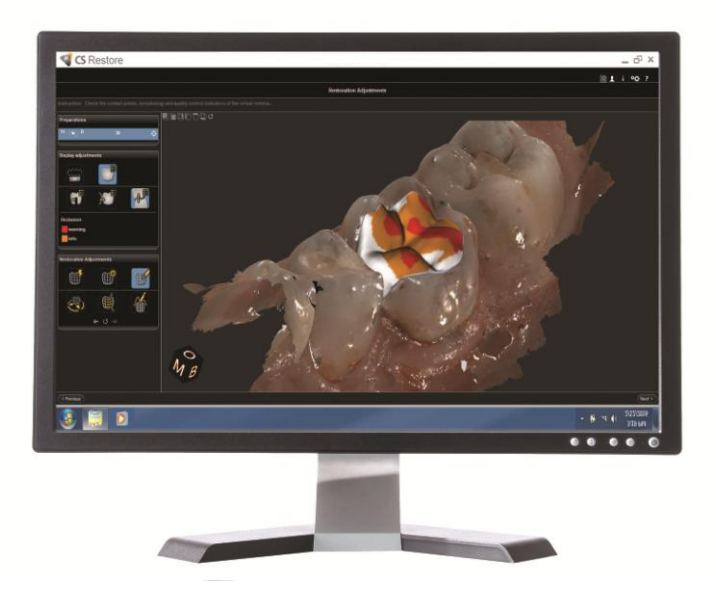

#### **Restore Like Never Before**

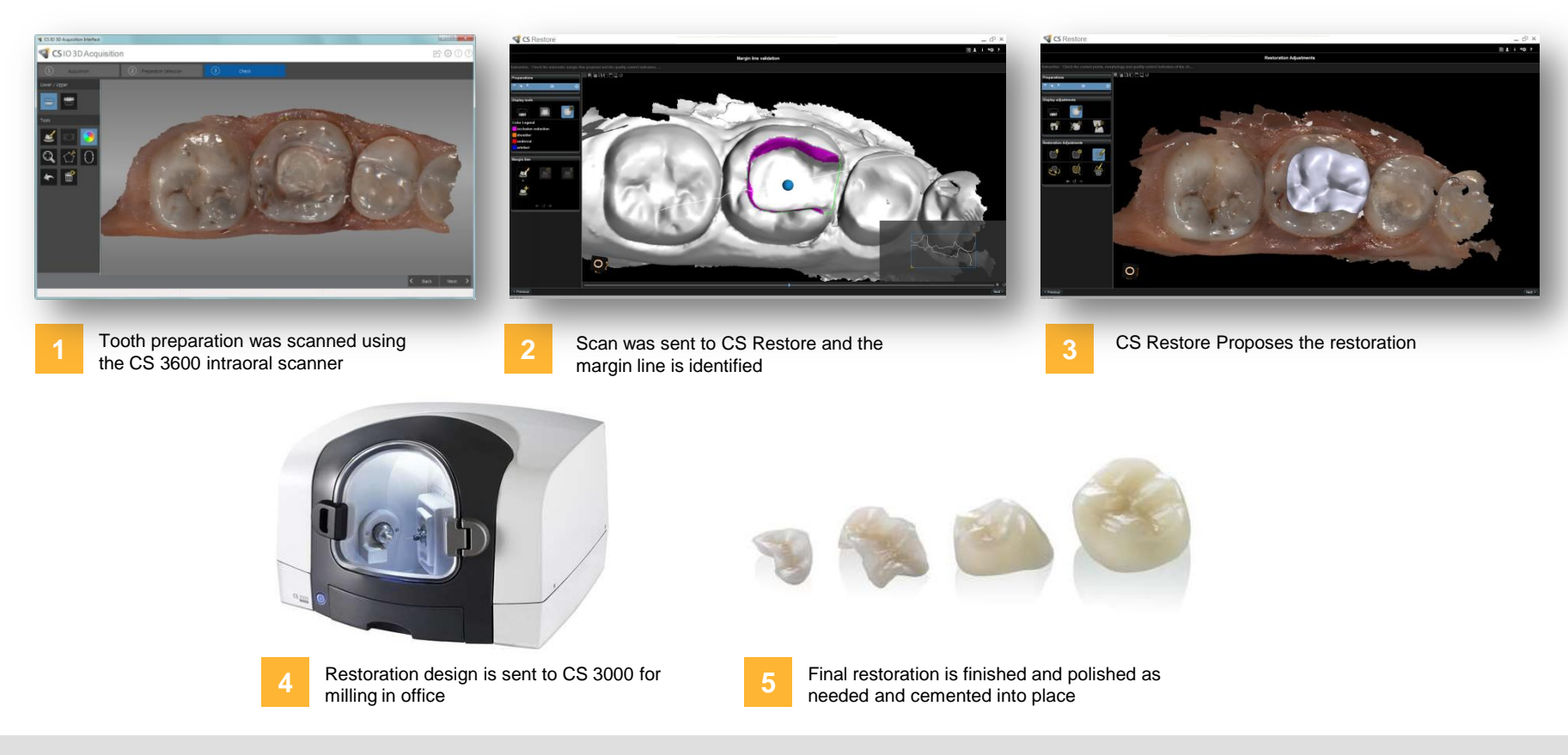

## Integrate with CS Solutions CAD/CAM restoration portfolio for complete chairside restorative workflow.

This case is Courtesy of Dr Frédéric Herszenfis - 75008 Paris

**Restore Like Never Before** 

#### **Open Workflow**

- Also available as a standalone, open solution in your current restorative workflow
- Compatible with third party CAD programs
  - 3Shape
  - Dental Wings
  - exocad
- Fully open to work with any 3rd party design software
- Now offers complete, seamless integration with exocad via the patient browser
- Send impressions and crown designs directly to lab

# зshape<sup>▷</sup> exocad

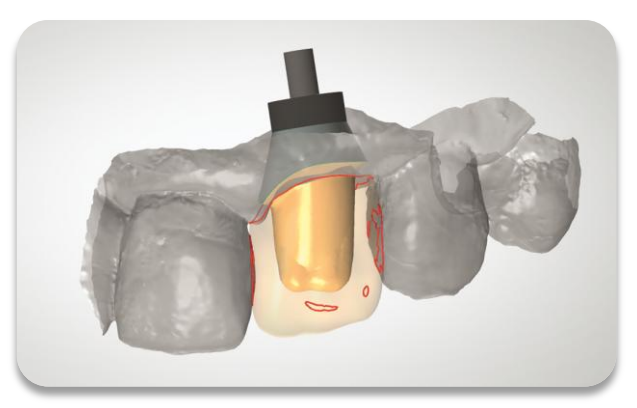

3D design showing the abutment and proposed crown in the laboratory's software

#### **Restore Like Never Before**

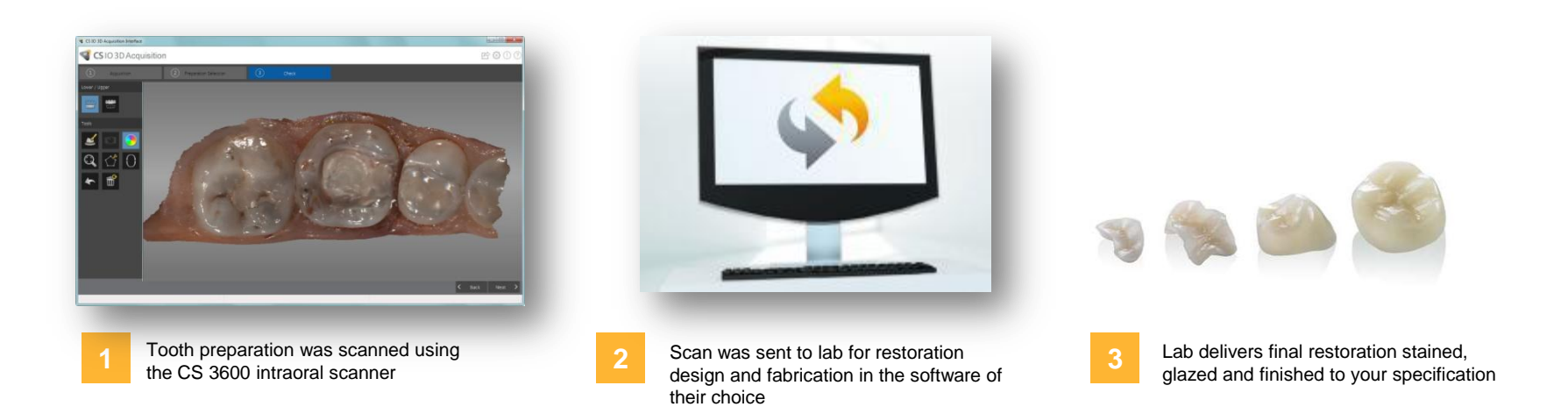

#### Use as a standalone solution and send scans to the lab of your choice.

**Restore Like Never Before** 

#### exocad Integration

- Offers the most advanced, complete CAD/CAM application for dental restoration
- Is truly an open and integrated system
- Supports the open workflow of the CS 3500
- Is integrated with Carestream's dental imaging software

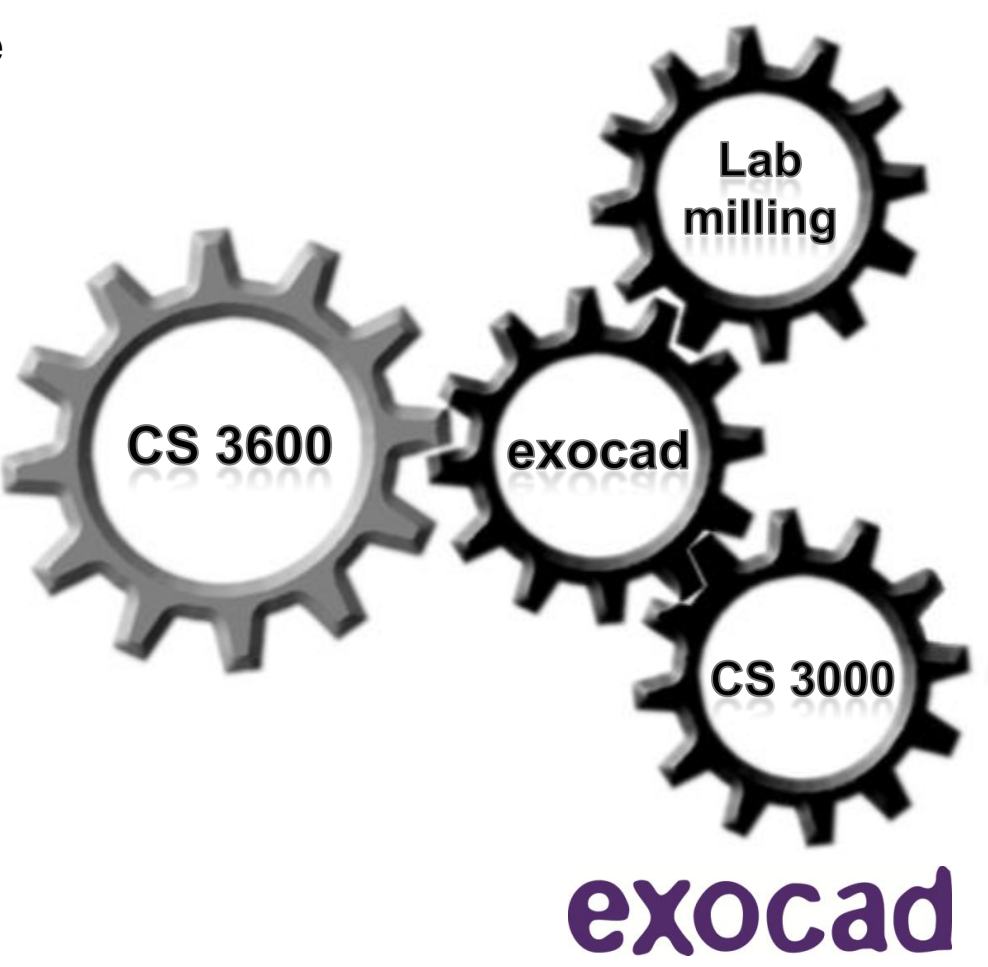

**Restore Like Never Before** 

- exocad DentalCAD covers a wide range of indications:
  - Anatomic crowns
  - Anatomic copings
  - Simple copings
  - Bridge framework
  - Inlays
  - Onlay
  - Veneers
  - Waxup digital copy milling
  - Waxup-based framework
  - Primary telescopes
  - Extra-coronal attachments

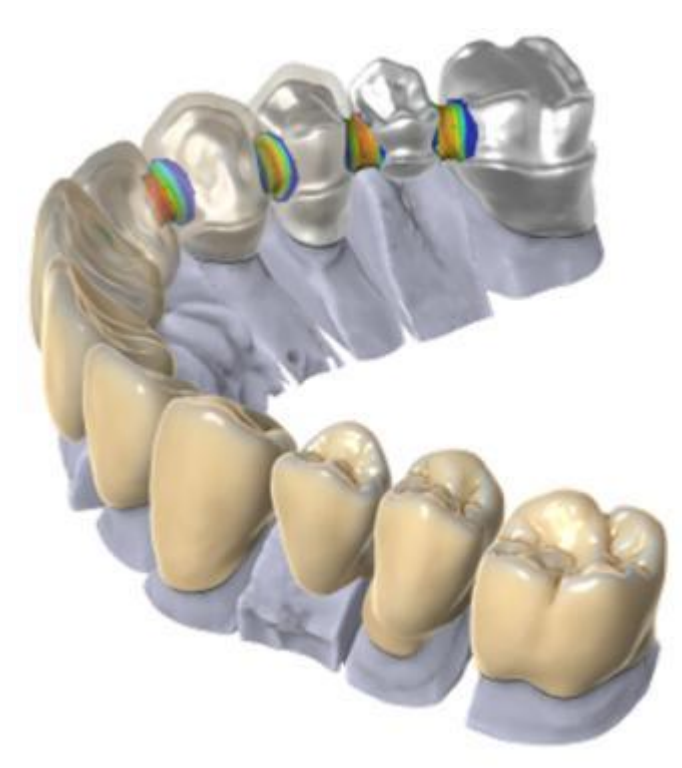

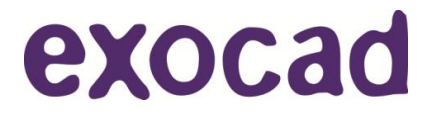

**Restore Like Never Before** 

#### An Integrated Solution

- exocad is accessed directly from patient browser in Carestream's dental imaging software
- Option to open data set via CS Restore or exocad

|   | anulicitiense anulicitiense           |   |                   |
|---|---------------------------------------|---|-------------------|
|   |                                       |   | Open Data with:   |
|   |                                       |   | CS Restore Exocad |
|   | Open Data with:<br>CES Restore Escond |   |                   |
|   | (500)                                 |   | Cancel            |
|   |                                       | k |                   |
|   |                                       |   |                   |
|   |                                       |   |                   |
|   |                                       |   |                   |
| R |                                       |   |                   |

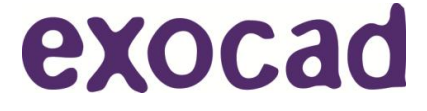

One Scanner - Three Workflows

#### **Implant Planning Made Easy**

- A dedicated workflow designed specifically for implant-borne restorations
- Intuitive software provides guidance
  through scanning process
- Smart cutting tool allows for removal only of areas that require rescanning
  - Simplifies image acquisition and editing
  - Provides maximum comfort to the patient with the smart cutting tool

## Clinical images demonstrate immediate loading with bridge placed same day

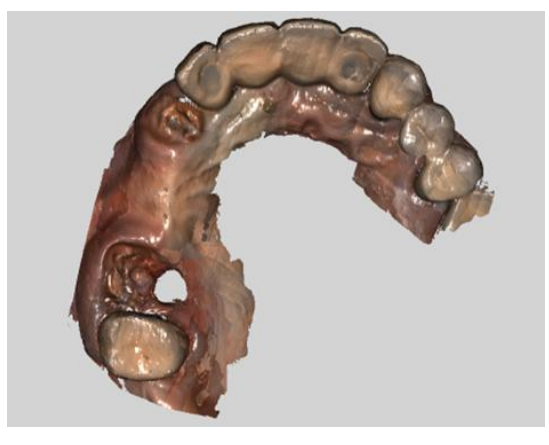

**Cutting phase** 

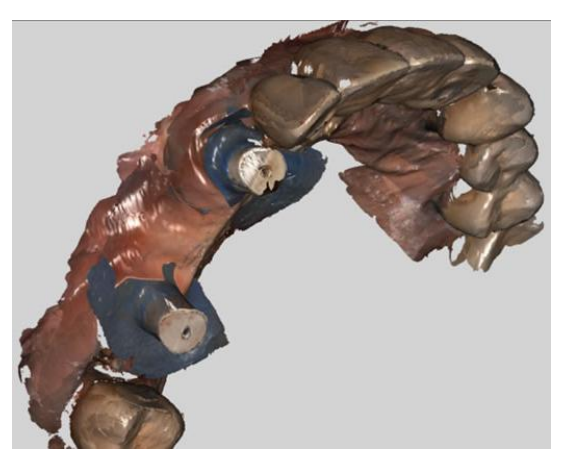

**Re-scanning phase** 

## Make Friends With Your Lab

Speaks Any Lab Language

- Export open STL, PLY and DCM files for easy sharing
- Use the lab of your choice
- Identify margin lines and contact points on full HD 3D images before sending to the lab
- Increase efficiency and precision with the 3D margin line tool
- Avoid drags, pulls and voids for repeatable quality

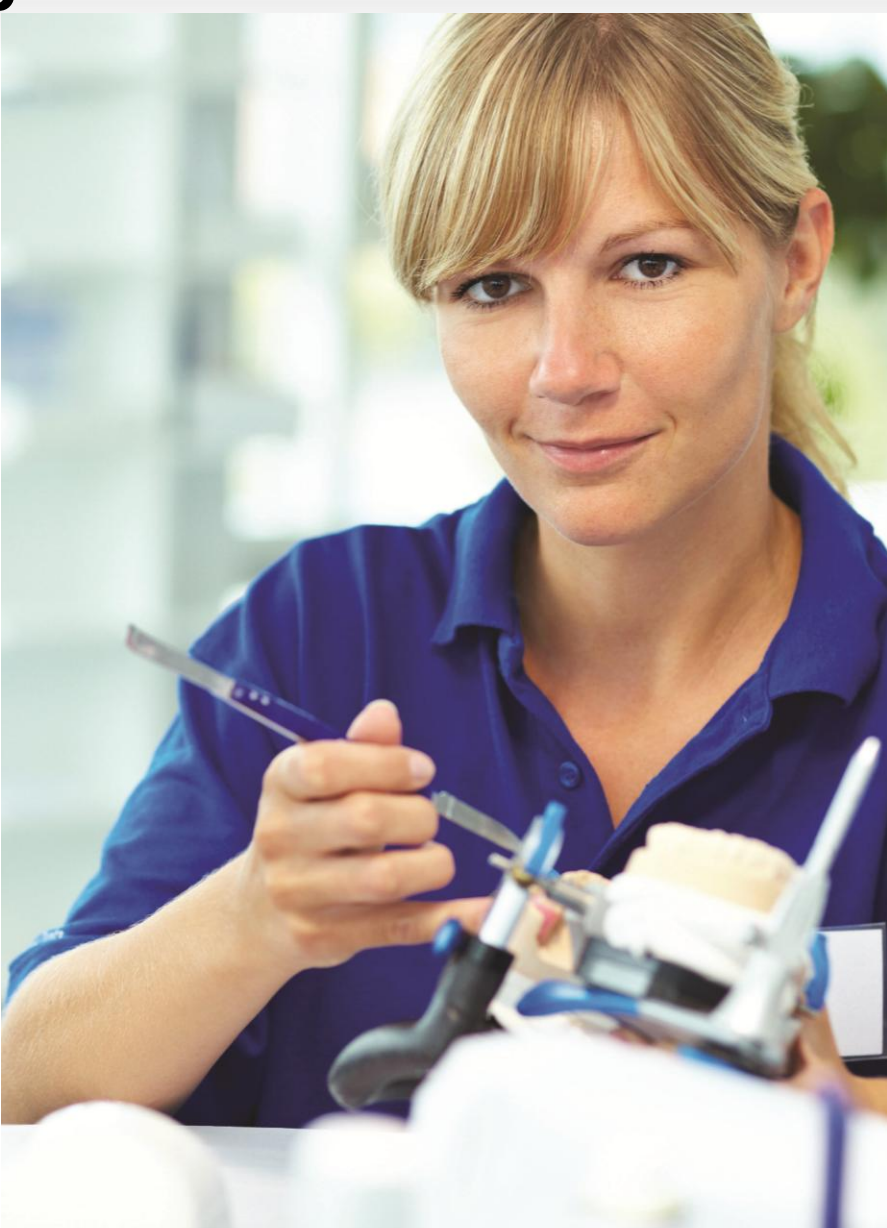

## **Make Friends With Your Lab**

Speaks Any Lab Language

- Supports a complete digital workflow for guided surgery
- Open file system allows for sending files to lab or guide manufacturer for a scan, plan, place workflow

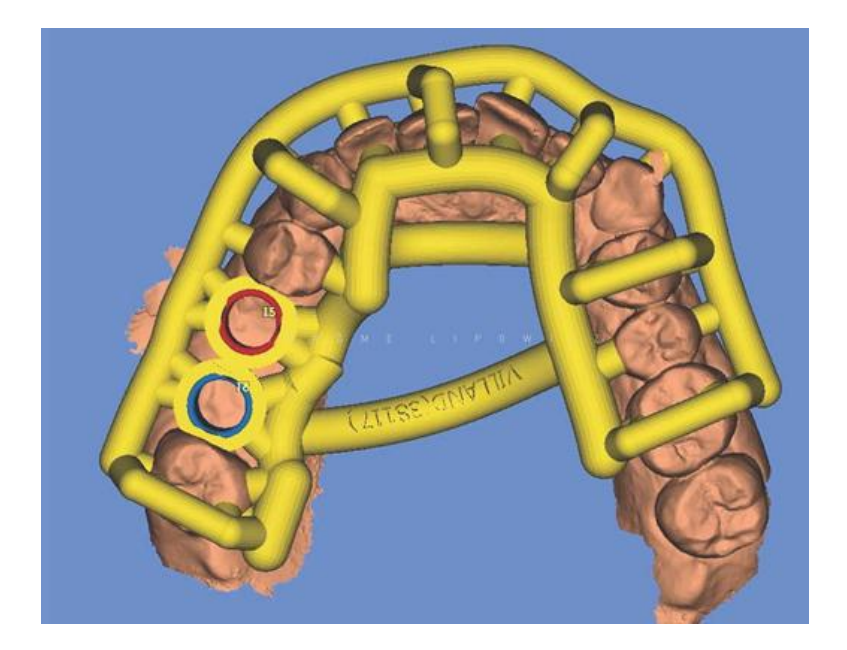

#### Click here to view the clinical case from Dr Jérôme Lipowicz

This case is Courtesy of Dr Jérôme Lipowicz - 75011 Paris

## Make Friends With Your Lab

Speaks Any Lab Language

#### **CS MeshViewer**

- Support, view and export digital models
- Review HD 3D digital models
- Display the cervical margin lines associated with digital study models
- Control the scene lighting to improve visibility of features
- Simplify generation and export of STL and PLY files
- Export the anonymized native DCM files

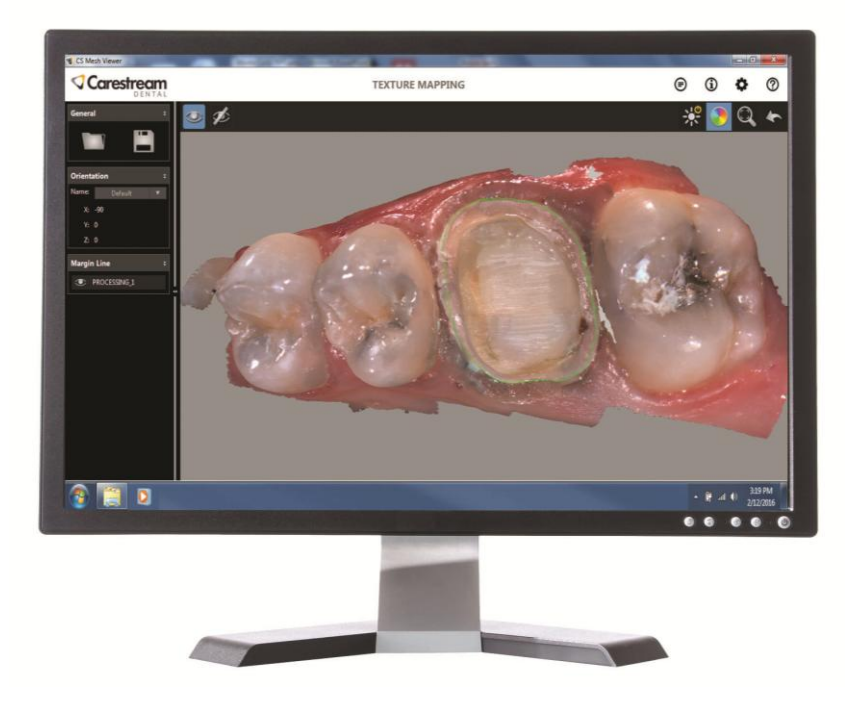

**CS MeshViewer** 

## Extra Touches That Make Scanning Easy

Go Back in Time with Scan History Check

- Allows you to examine impression during the acquisition process, remove any excess scanned tissue, and continue scanning
- Allows you to produce a more refined final digital impression

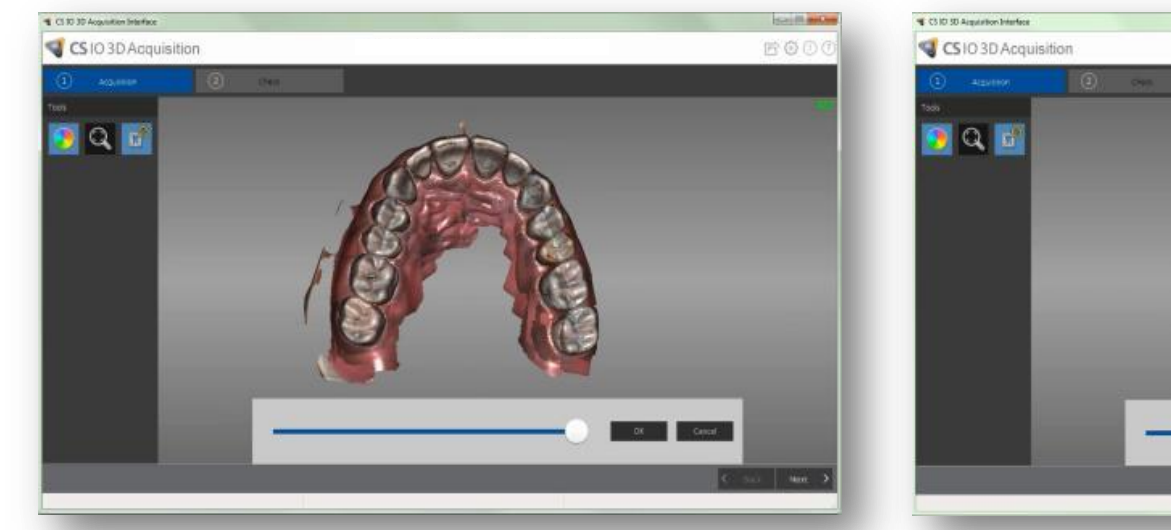

Initial scanned image with the Scan data history slider bar enabled

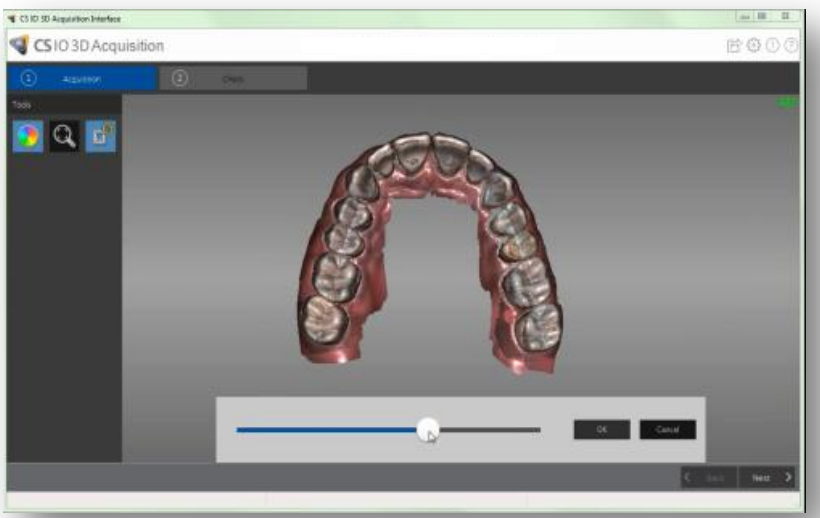

Scan data history reduces the amount of gingival tissue displayed

## Extra Touches That Make Scanning Easy

Make a Great (First) Impression

- A convenient power box makes it easy to move the scanner from computer to computer and between operatories
- Scan freely, without penalty, with no additional fees for scanning or to send scans to a third party

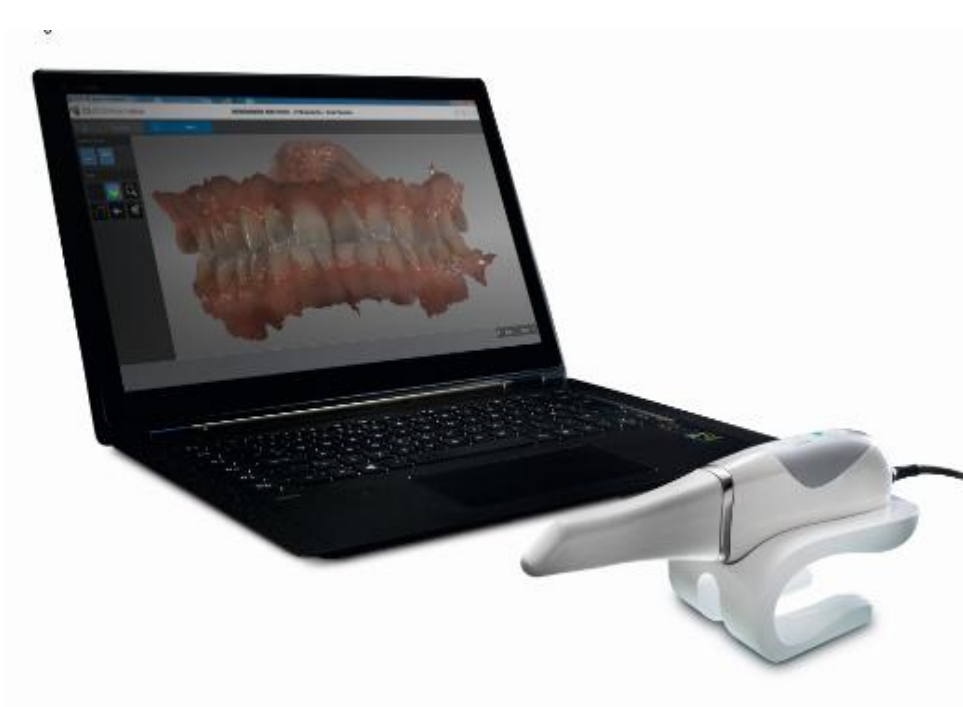

## Extra Touches That Make Scanning Easy

Make a Great (First) Impression

- Skip a step in the impression workflow with powder-free scanning\*
- The thin, soft, flexible cable makes moving and handling the scanner easy from all angles
- Patients will enjoy a pleasant, noise-free scanning experience

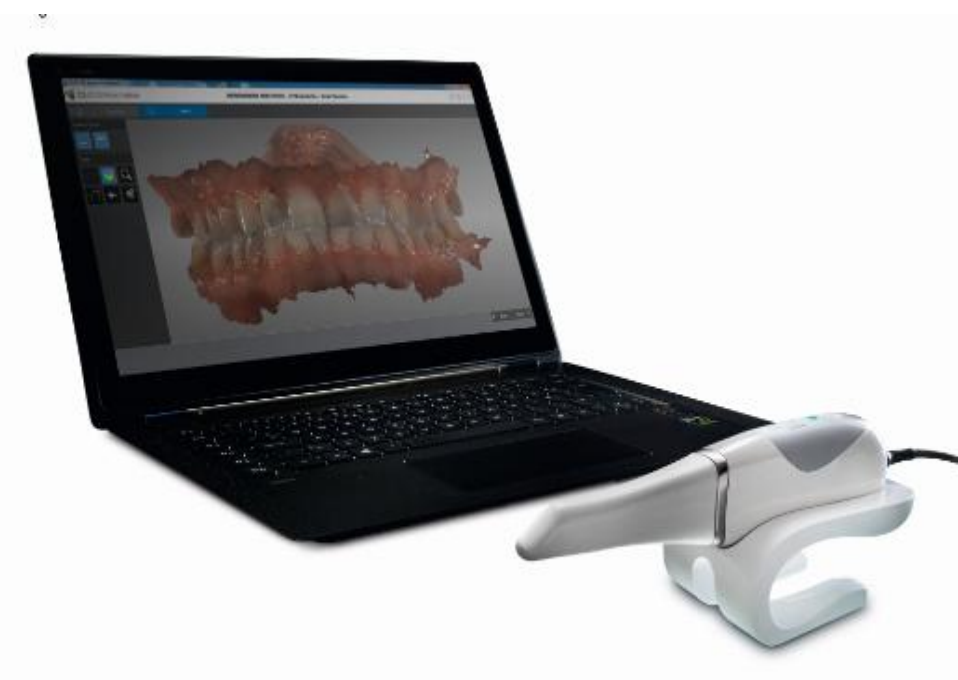

\*In some situations, where the item to be scanned is uniform in dimension and highly reflective (a standard abutment), the use of an anti-reflecting liquid or powder may be necessary. Alternatively, a micro abrader (sand blaster) may be used to roughen the highly reflective surface to decrease the reflection.

### **Get Started Quickly**

The Support You Need to Start Scanning

- A selection of video tutorials demonstrates scanning techniques to help you get started quickly.
- The introduction and tutorial session can be disabled once you are familiar with the interface

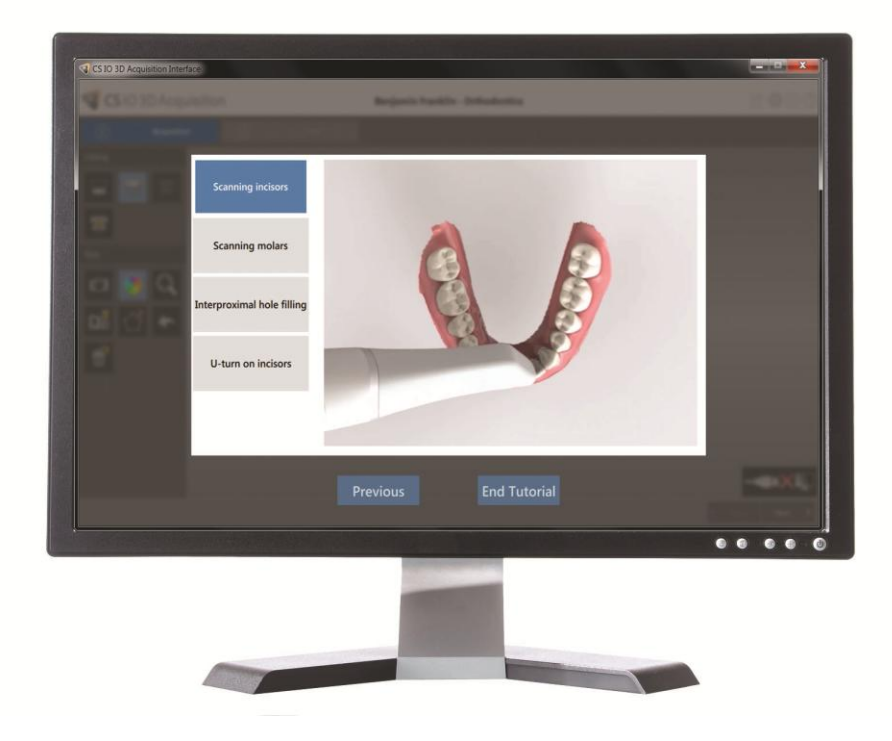
#### **Get Started Quickly**

The Support You Need to Start Scanning

Access online recorded training classes via the Carestream Dental Institute or the following URL: <u>www.carestreamdental.com/3600training</u>

#### The classes are as follows:

- Installing the 3600
- Updating the Software
- Component Overview
- Care and Maintenance
- Importing and Exporting a Scan
- Capturing a 3D Model: Restorative
- Capturing a 3D Model: Ortho
- Capturing a 3D Model: Implant

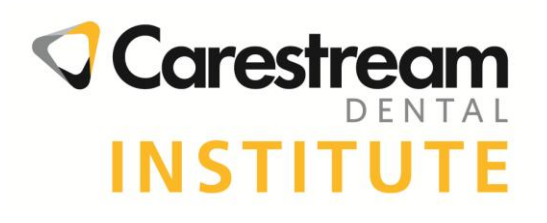

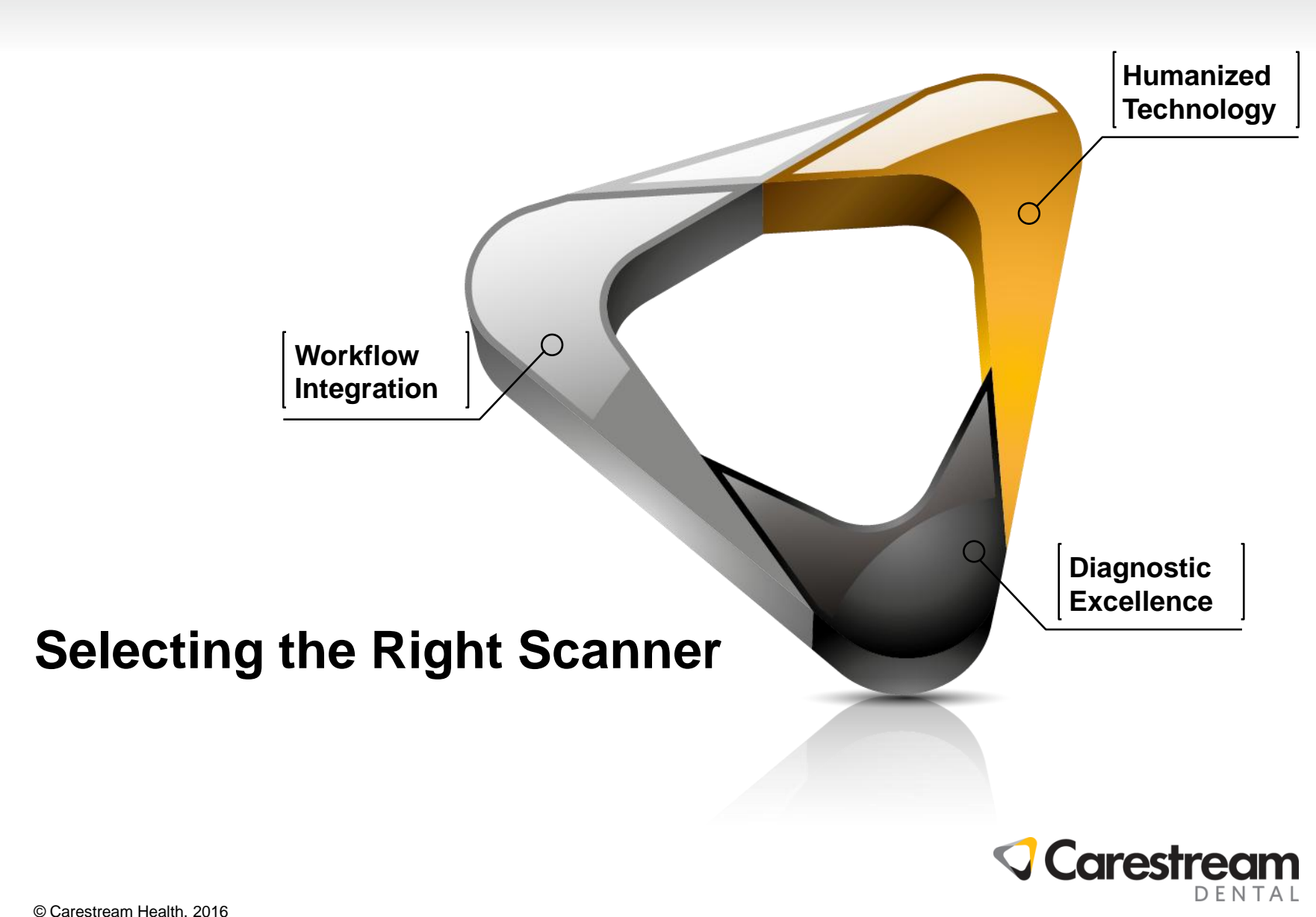

Which Carestream Dental Scanner is Right for You?

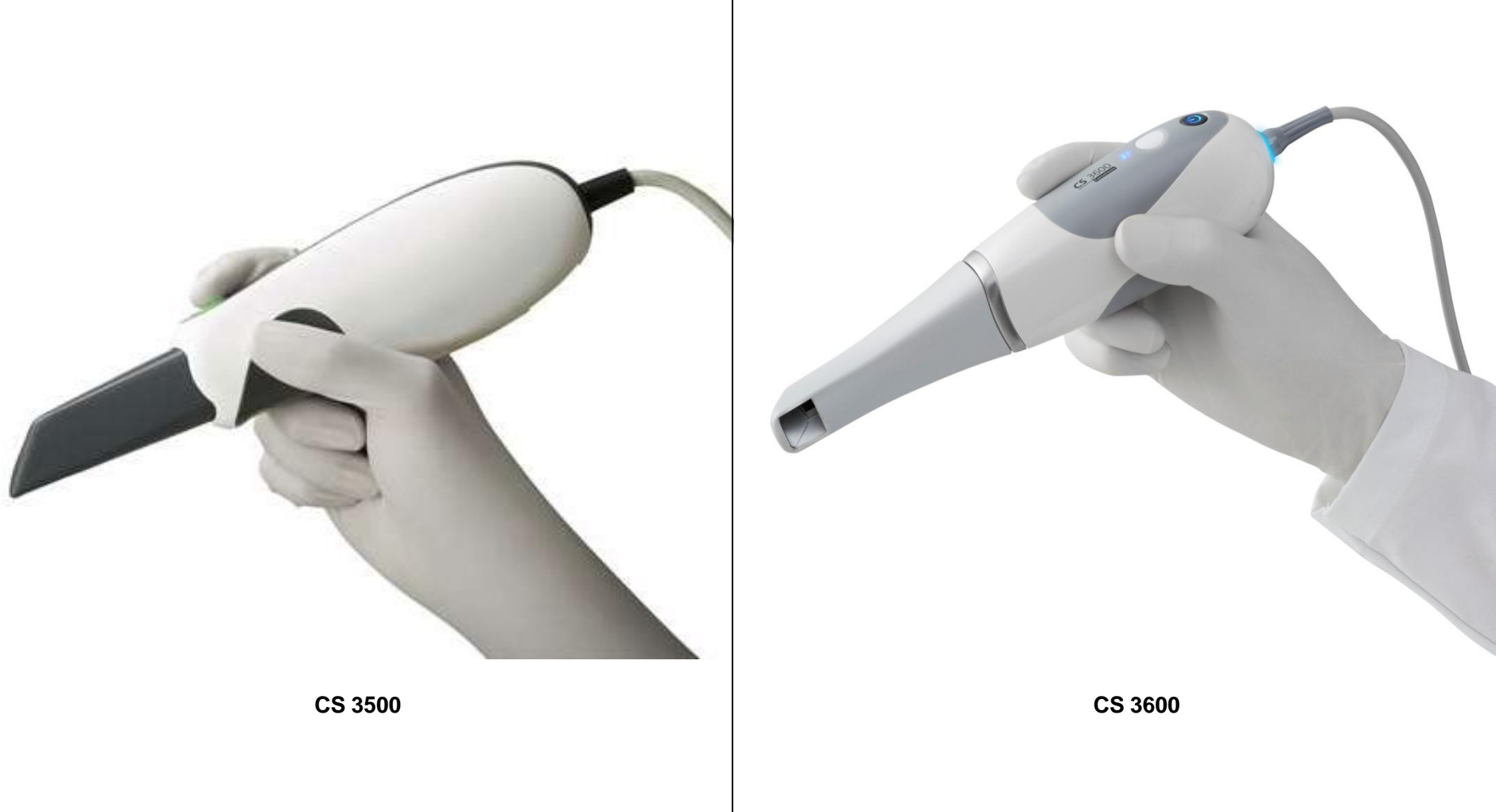

Which Carestream Dental Scanner is Right for You?

| CS 3500                                                                         | CS 3600                                                                                           |
|---------------------------------------------------------------------------------|---------------------------------------------------------------------------------------------------|
| Ideal for quadrant scans                                                        | Ideal for acquiring full and dual arch digital impressions due to impressive, high speed scanning |
| Captures sequence of still captured images                                      | Continuous scanning workflow for<br>grab-and-go scanning                                          |
| Innovative light guidance system places focus on the patient, not on the screen | Groundbreaking Intelligent Matching System<br>eliminates need for light guidance                  |
| Acquires 2D and HD 3D images                                                    | Acquires HD 3D images and allows for the<br>extraction of 2D images                               |
| Autoclavable tips in two sizes: large and small                                 | Autoclavable and interchangeable tips in two styles: standard and side tip                        |

Which Carestream Dental Scanner is Right for You?

|                                     | - S     | - 15    |
|-------------------------------------|---------|---------|
| Application                         | CS 3500 | CS 3600 |
| 1-2 unit restorations               | •••     | •••     |
| Complex restorations                | ••      | •••     |
| Sectorial arch                      | •••     | •••     |
| Implant-borne restorations, simple  | •••     | •••     |
| Implant-borne restorations, complex | ••      | •••     |
| Single, full arch                   | •       | •••     |
| Dual full arch                      | •       | •••     |
| Pedodontics                         | •••     | •••     |
| Orthodontics                        | •       | •••     |

Which Carestream Dental Scanner is Right for You?

| Features            | CS 3500                                                                        | CS 3600                                                                                               |
|---------------------|--------------------------------------------------------------------------------|----------------------------------------------------------------------------------------------------|
| Scanning technology | Still image capture                                                            | Continuous scanning                                                                                   |
| Calibration tip     | No                                                                             | Yes                                                                                                   |
| Disposable tip      | 2 tips – large and small                                                       | 2 tips – normal and side tips<br>The side tip is the shortest autoclavable tip in<br>the market today |
| Acquisition button  | Yes                                                                            | No                                                                                                    |
| ACQ                 | Dedicated restorative, orthodontic, and<br>implant-borne restorative worfklows | Dedicated restorative, orthodontic, and<br>implant-borne restorative workflows                        |
| Mode button         | Yes                                                                            | Yes                                                                                                   |
| Scan speed          | > 10 minutes for full arches<br>and occlusion                                  | < 5 minutes for full arches<br>and occlusion                                                          |
| Power box           | No.                                                                            | Yes                                                                                                   |

Which Carestream Dental Scanner is Right for You?

| Features                 | CS 3500                                                  | CS 3600                                  |
|--------------------------|----------------------------------------------------------|------------------------------------------|
| Field of view            | 16 x 12 mm with normal tip<br>12 x 9 mm with smaller tip | 13 x 13 mm with both normal and side tip |
| Depth of field           | -2 to +13 mm                                             | -2 to + 12 mm                            |
| Cable length             | 2.5 m                                                    | 2.7 m                                    |
| Digital connection       | USB 2.0 High Speed                                       | USB 2.0 High Speed                       |
| Dimensions without cable | 245 x 37 x 62 mm                                         | 220 x 38 x 58 mm                         |
| Weight                   | 295 g                                                    | 326 g                                    |
| File export types        | .STL and .PLY                                            | .STL and .PLY                            |

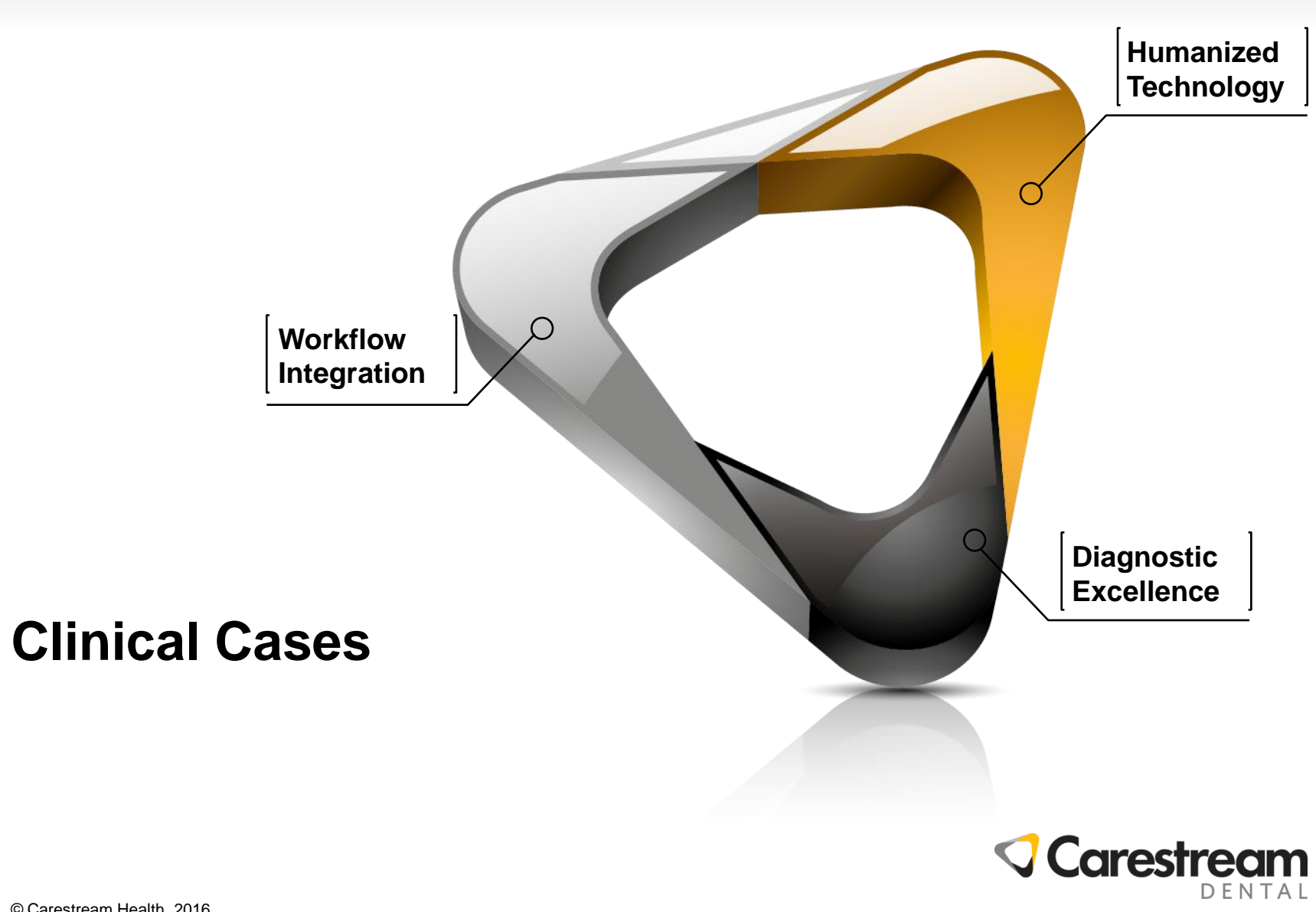

© Carestream Health, 2016

#### CS 3600 - CS 3000

WELCOME TO THE NEW REALITY

#### WITH THE COURTESY OF DR HERSZENFIS (PARIS 75008)

DESIGN

Clinical Case Inlay

#### **CLINICAL CASE - INLAY**

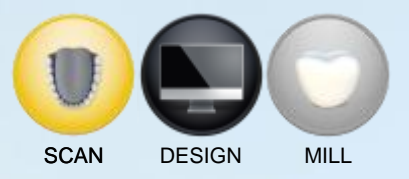

- Patient presented with substantial decay on tooth 35
- Proposal was to make a ceramic composite inlay
- Preparation completed to prepare for the inlay. A temporary restoration was completed.
- GC Cerasmart material (composite hybrid) was chosen for the inlay and bonded with G Cem
- Adapatation and results were very good

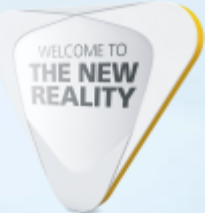

#### CLINICAL CASE –INLAY INITIAL PANORAMIC FILM

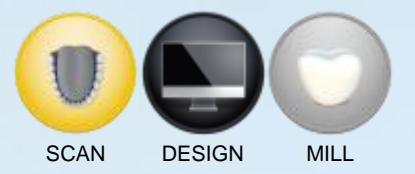

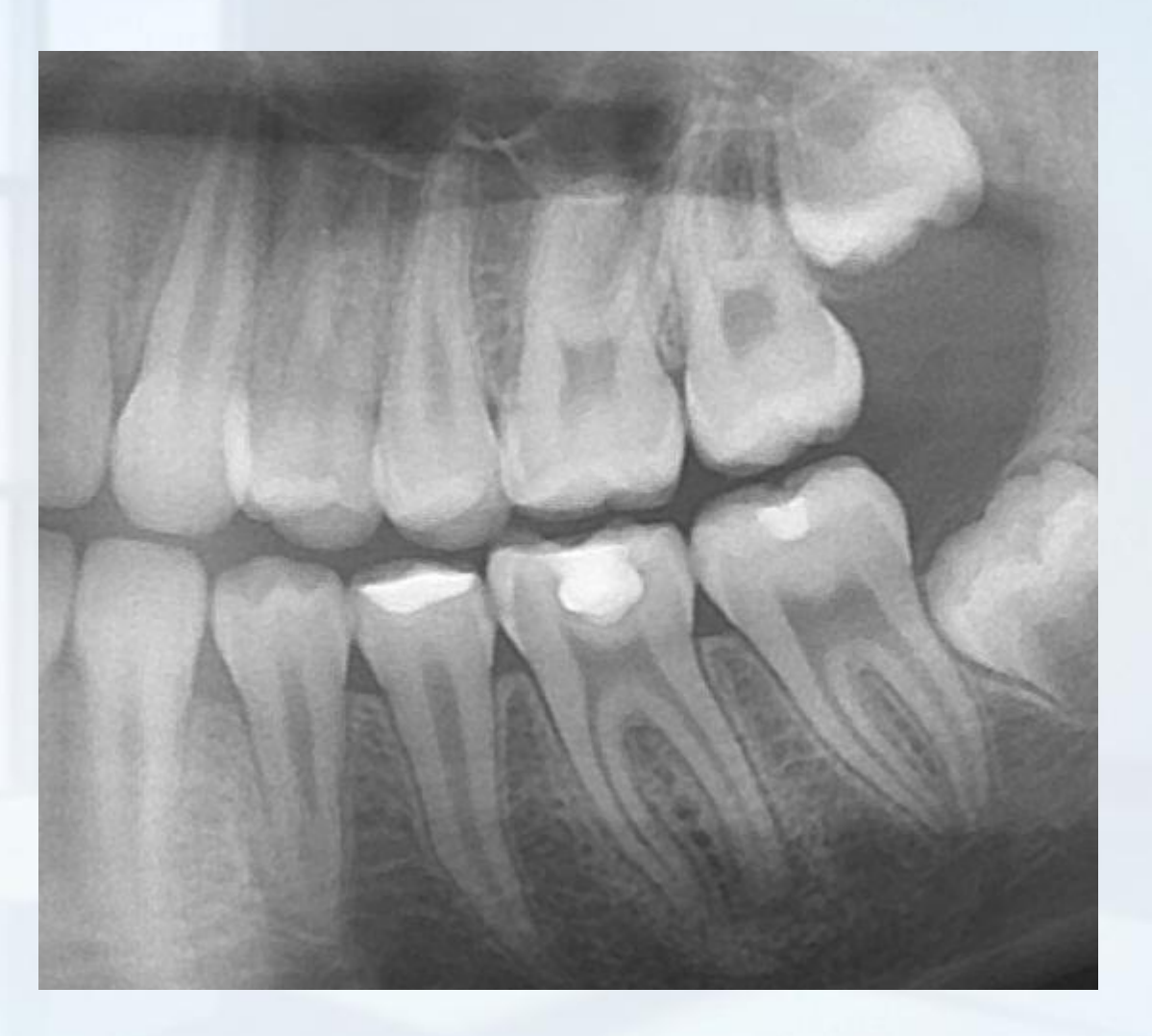

#### CLINICAL CASE –INLAY TOOTH PREPARED , SCANNED, AND TEMPORARY PLACED

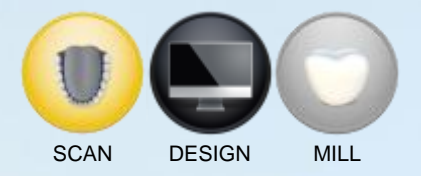

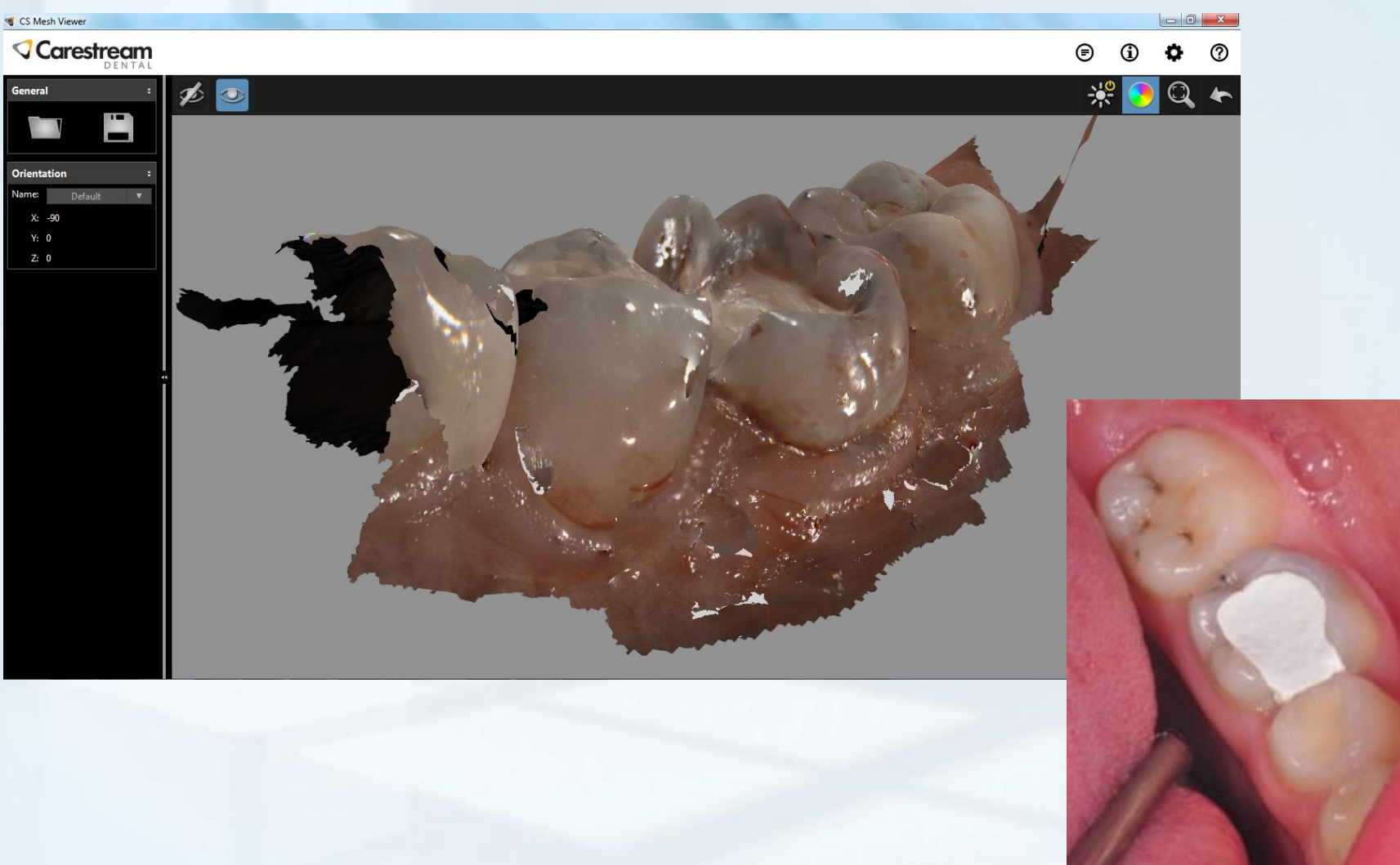

#### CLINICAL CASE – PLAN IN CS RESTORE PREPARATION SELECTION

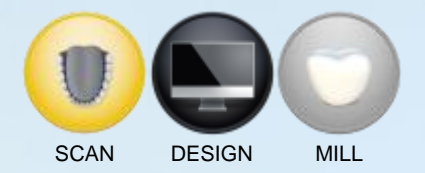

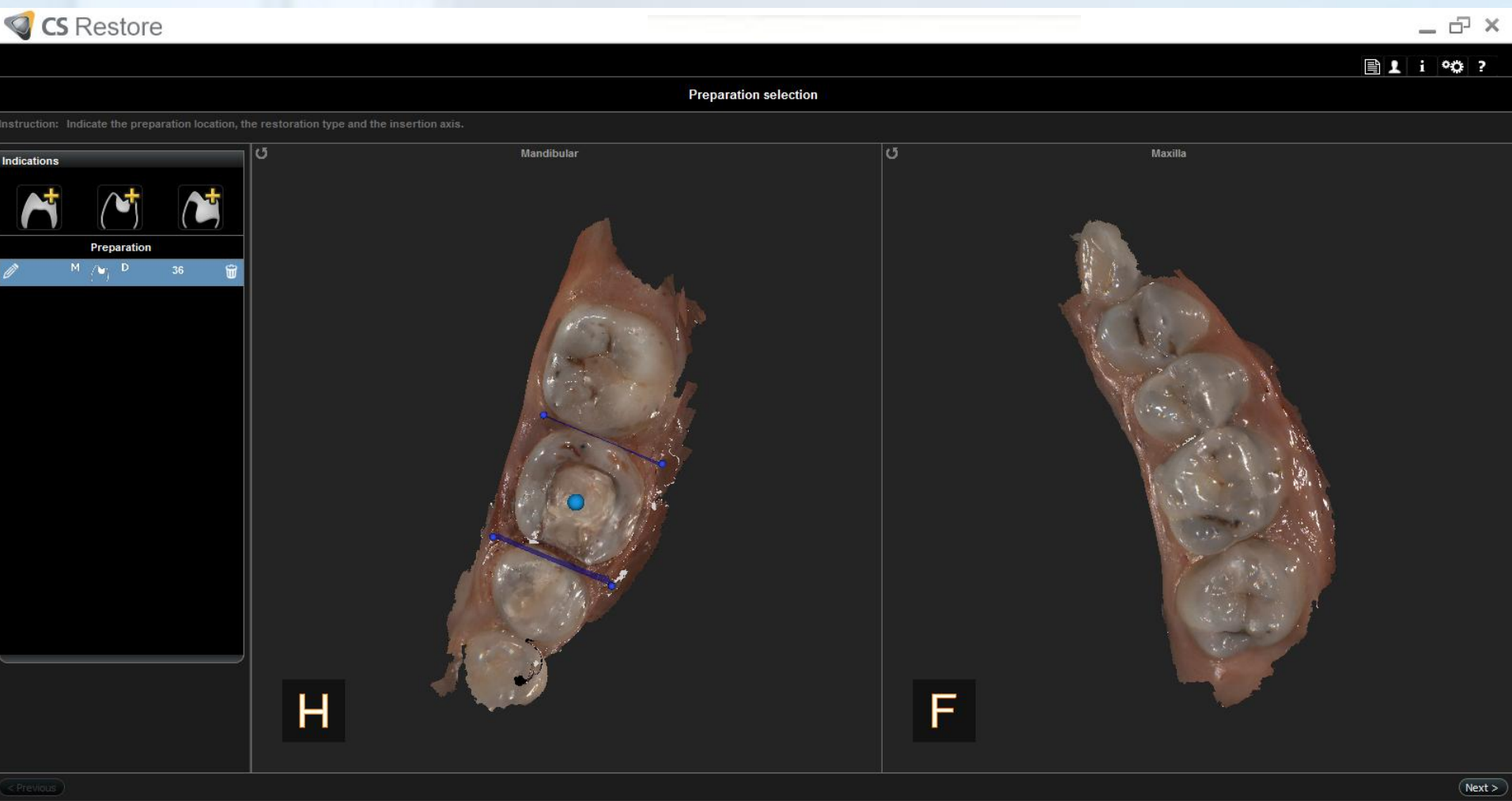

#### CLINICAL CASE – PLAN IN CS RESTORE RESTORATION ADJUSTMENTS

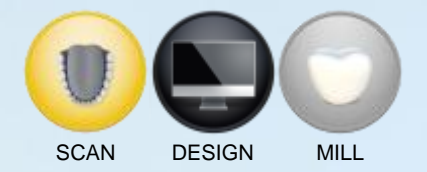

| S Restore                                     | _                                                                                                    | . 8 ×  |
|-----------------------------------------------|----------------------------------------------------------------------------------------------------|--------|
|                                               | l 1 i                                                                                                    | °© ?   |
|                                               | Restoration Adjustments                                                                                         |        |
| nstruction: Check the contact points, morphol | ology and quality control indicators of the virtual restora                                                     |        |
| Preparations                                  |                                                                                                    |        |
| M /⊌j D 36 🔶                                  |                                                                                                    |        |
| Display adjustments                           |                                                                                                    |        |
|                                               |                                                                                                    |        |
|                                               |                                                                                                    |        |
|                                               |                                                                                                    |        |
| Transparency                                  |                                                                                                    |        |
| A © 83                                        |                                                                                                    |        |
| ······································        |                                                                                                    |        |
|                                               |                                                                                                    |        |
|                                               |                                                                                                    |        |
| U                                             |                                                                                                    |        |
| Restoration Adjustments                       |                                                                                                    |        |
| œ₽<br>Æ                                       |                                                                                                    |        |
|                                               | the second second second second second second second second second second second second second second second se |        |
| \$ U \$                                       |                                                                                                    |        |
|                                               | MAB BELLEVILLE                                                                                                  |        |
|                                               |                                                                                                    |        |
| < Previous )                                  |                                                                                                    | Next > |

#### With the courtesy of Dr Herszenfis (Paris 75008)

v1.7.8

#### CLINICAL CASE – PLAN IN CS RESTORE CHECK OCCLUSION

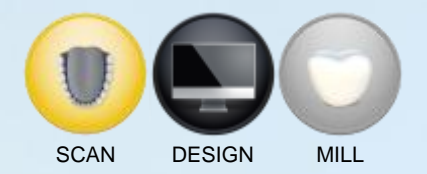

| <b> CS</b> Restore                             |                                                           | Ş |
|------------------------------------------------|-----------------------------------------------------------|---|
|                                                | ■ 1 i �\$ ?                                               |   |
|                                                | Restoration Adjustments                                   |   |
| nstruction: Check the contact points, morphole | ogy and quality control indicators of the virtual restora |   |
| Preparations<br>M (♥ D 36 ↔                    |                                                           |   |
| Display adjustments                            |                                                           |   |
| Occlusion                                      |                                                           |   |
| warning<br>info<br>Restoration Adiustments     |                                                           |   |
|                                                |                                                           |   |
|                                                | and the state                                             |   |
|                                                |                                                           |   |
|                                                |                                                           |   |

#### v1.7.8

#### CLINICAL CASE – MILL WITH CS 3000 GC CERASMART MATERIAL (COMPOSITE HYBRID)

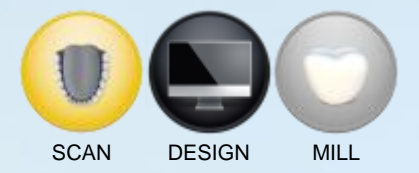

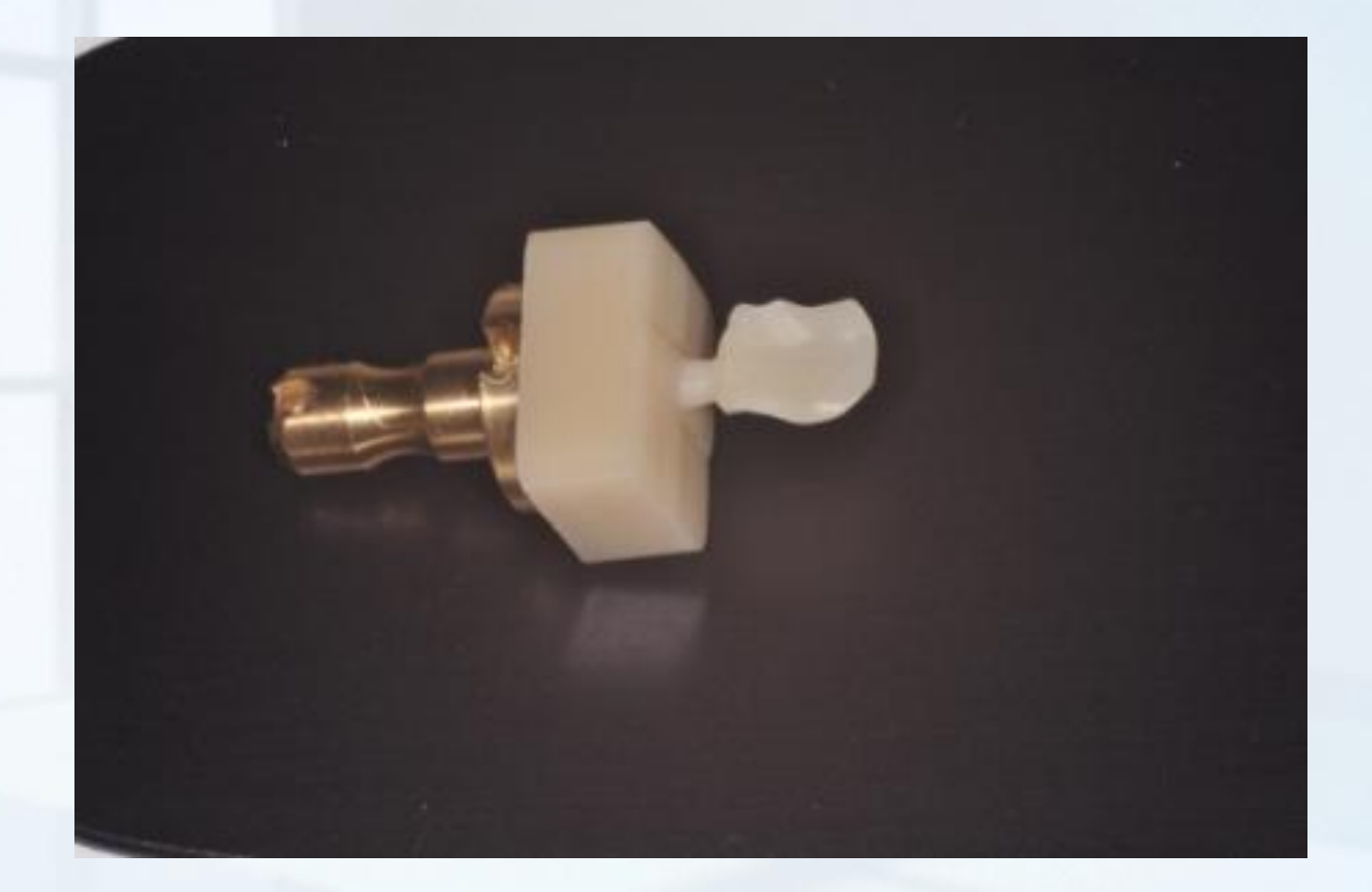

#### CLINICAL CASE – PLACE INLAY FINAL RESULTS

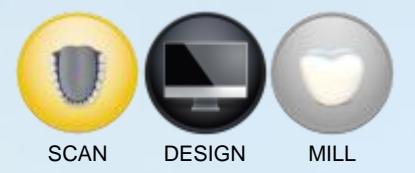

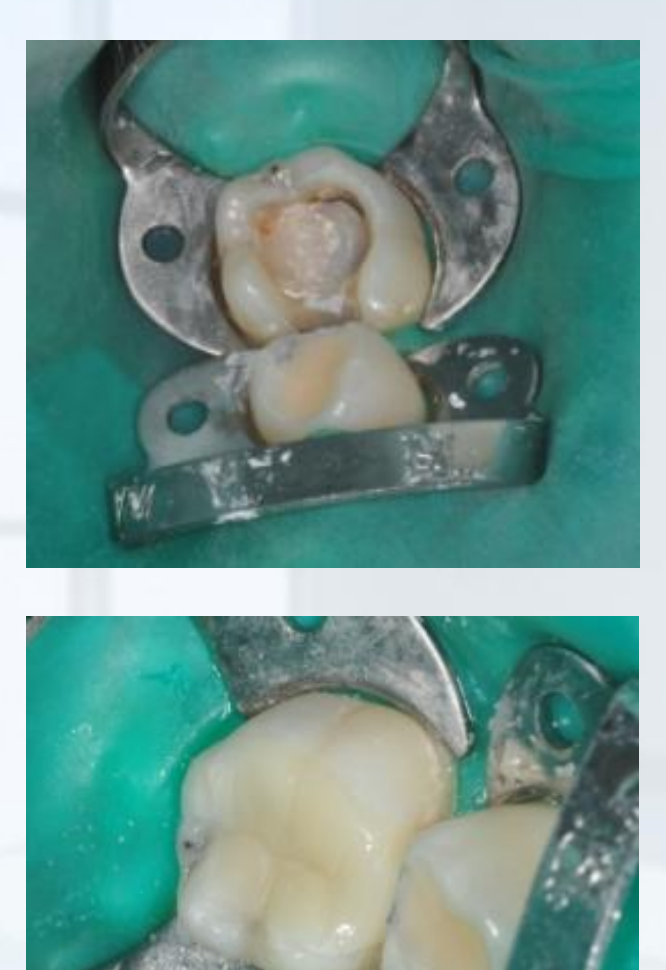

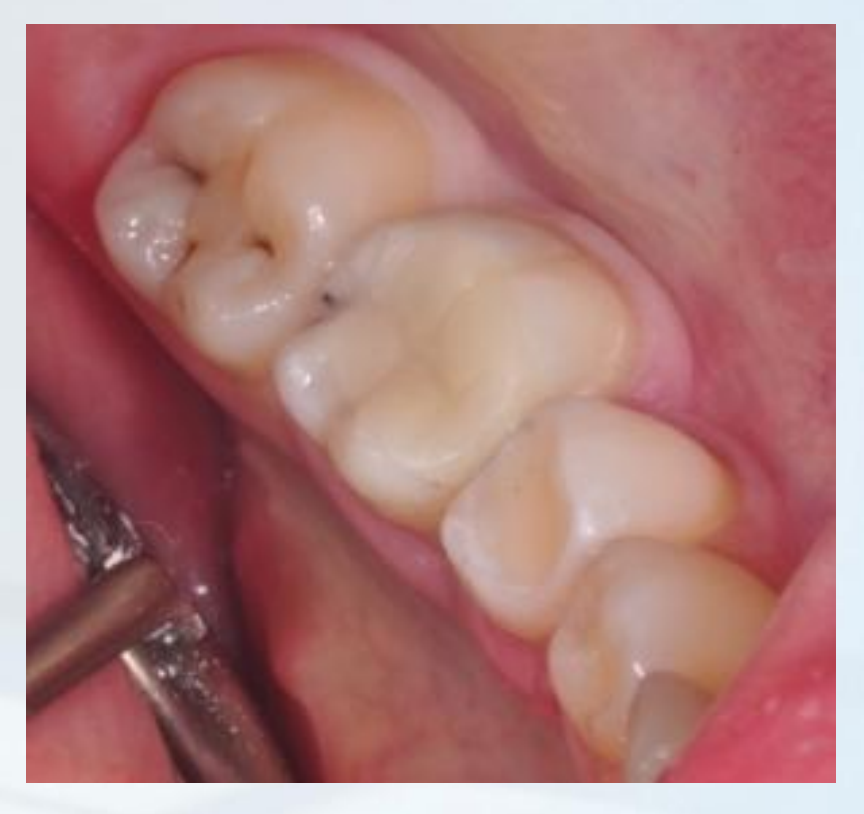

CS 3600 – CS 8100 3D WITH THE COURTESY OF Dr N. BOUTIN AND B. CANNAS (75015 PARIS, FRANCE) AND LABORATOIRE BEAUPERE (QUINCY VOISINS)

> THE NEW REALITY

This case is courtesy of Dr N. Boutin and B. Cannas - 75015 Paris, France

**Clinical Case** 

SCAN

DESIGN

DESIGN

#### **CLINICAL CASE**

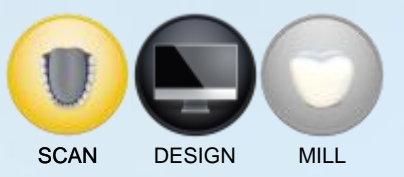

- Extraction 13 & 16 bridge was moving
- 2 implants on 16 & 13
- Nobel Active Implants
- CS 3600 Acquisition
- Prosthetic milled with Lab Beaupère in PMMA
- Planning with Exocad
- Placement in mouth without any issue the same day

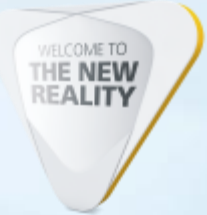

### **CLINICAL CASE – INITIALE SITUATION CBCT**

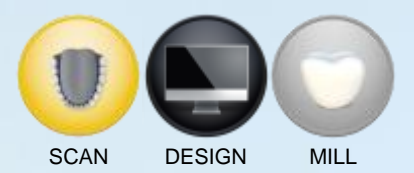

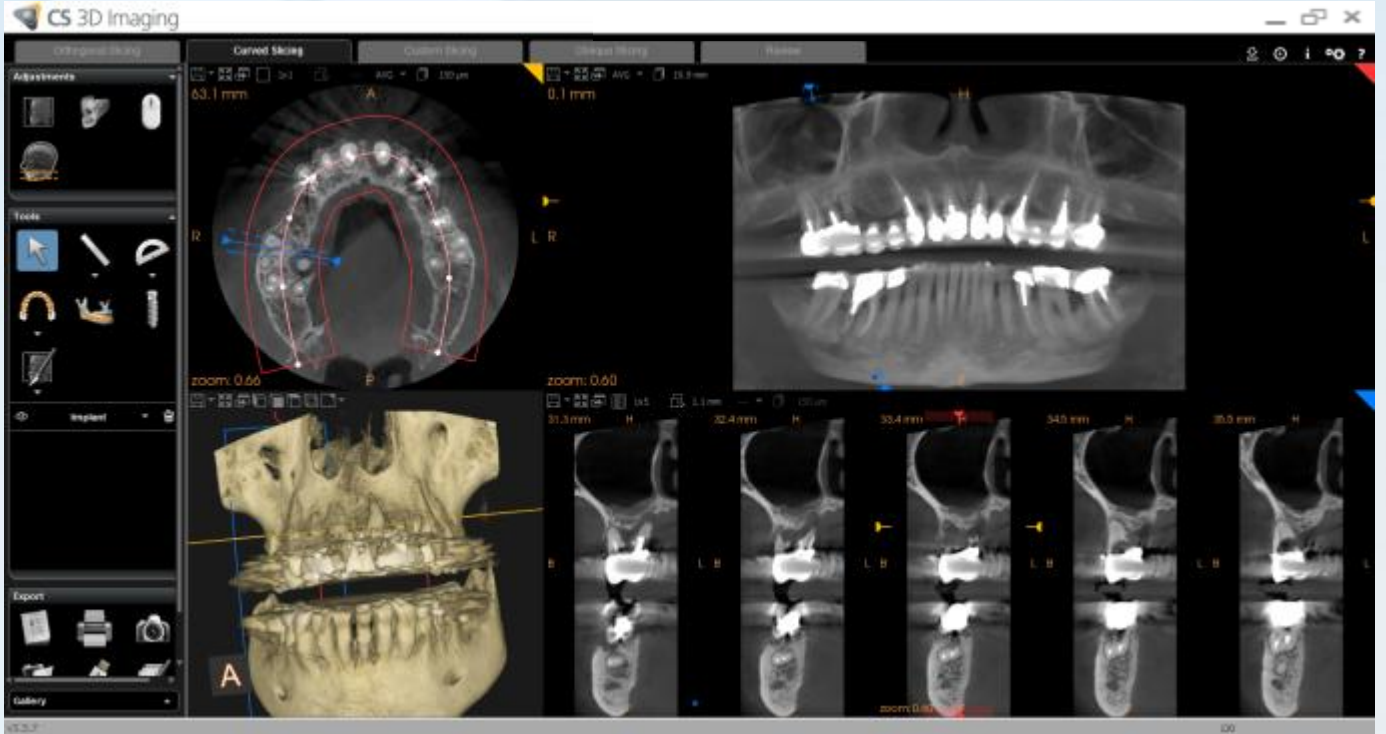

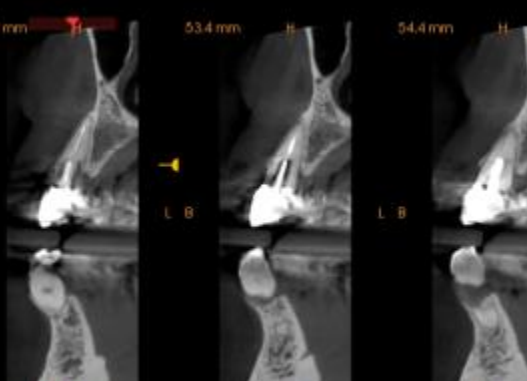

#### **CLINICAL CASE – INITIALE SITUATION**

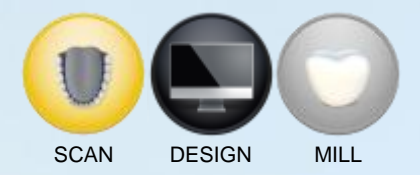

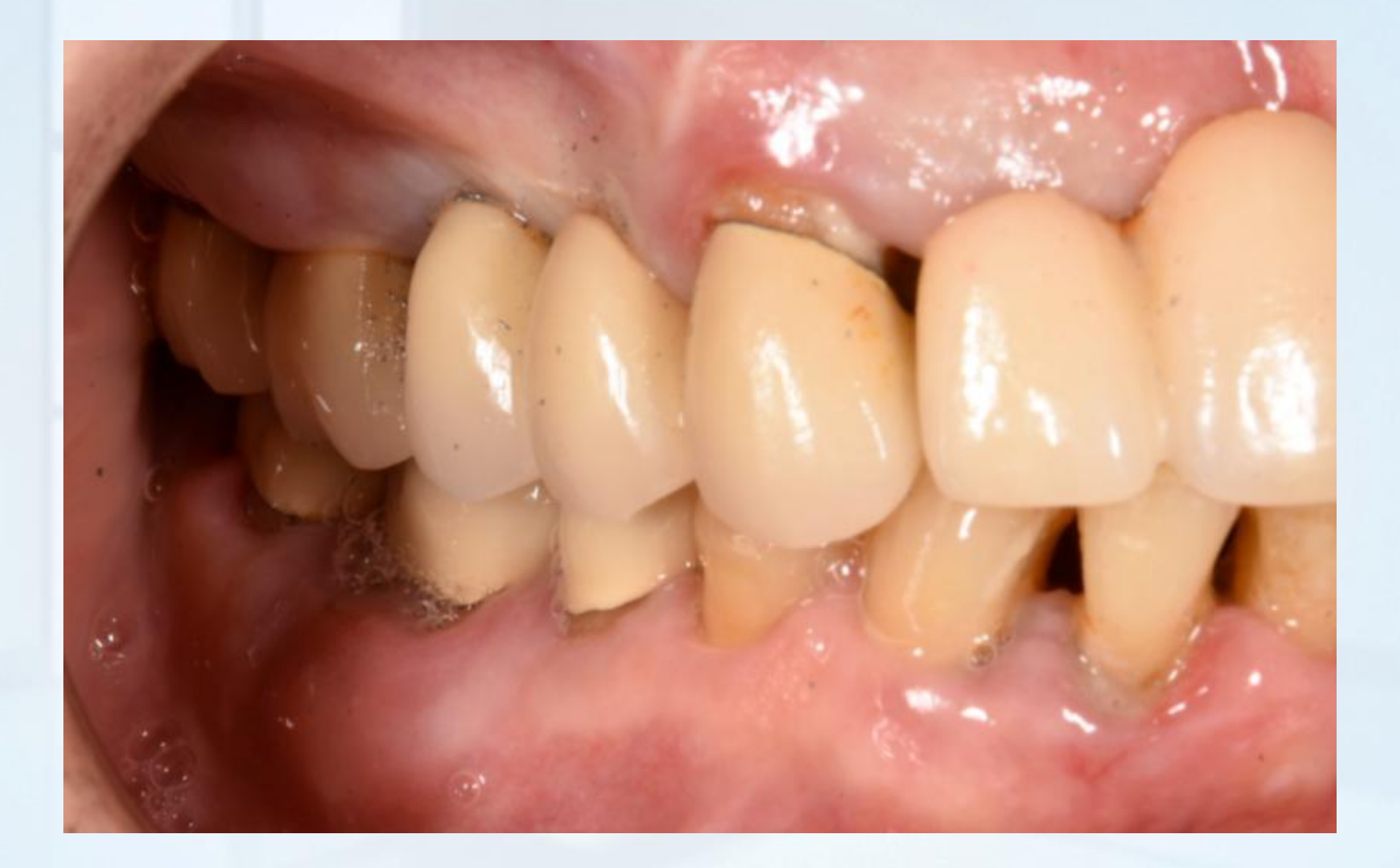

### **CLINICAL CASE – INITIAL SCANNING FOR GUM**

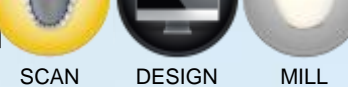

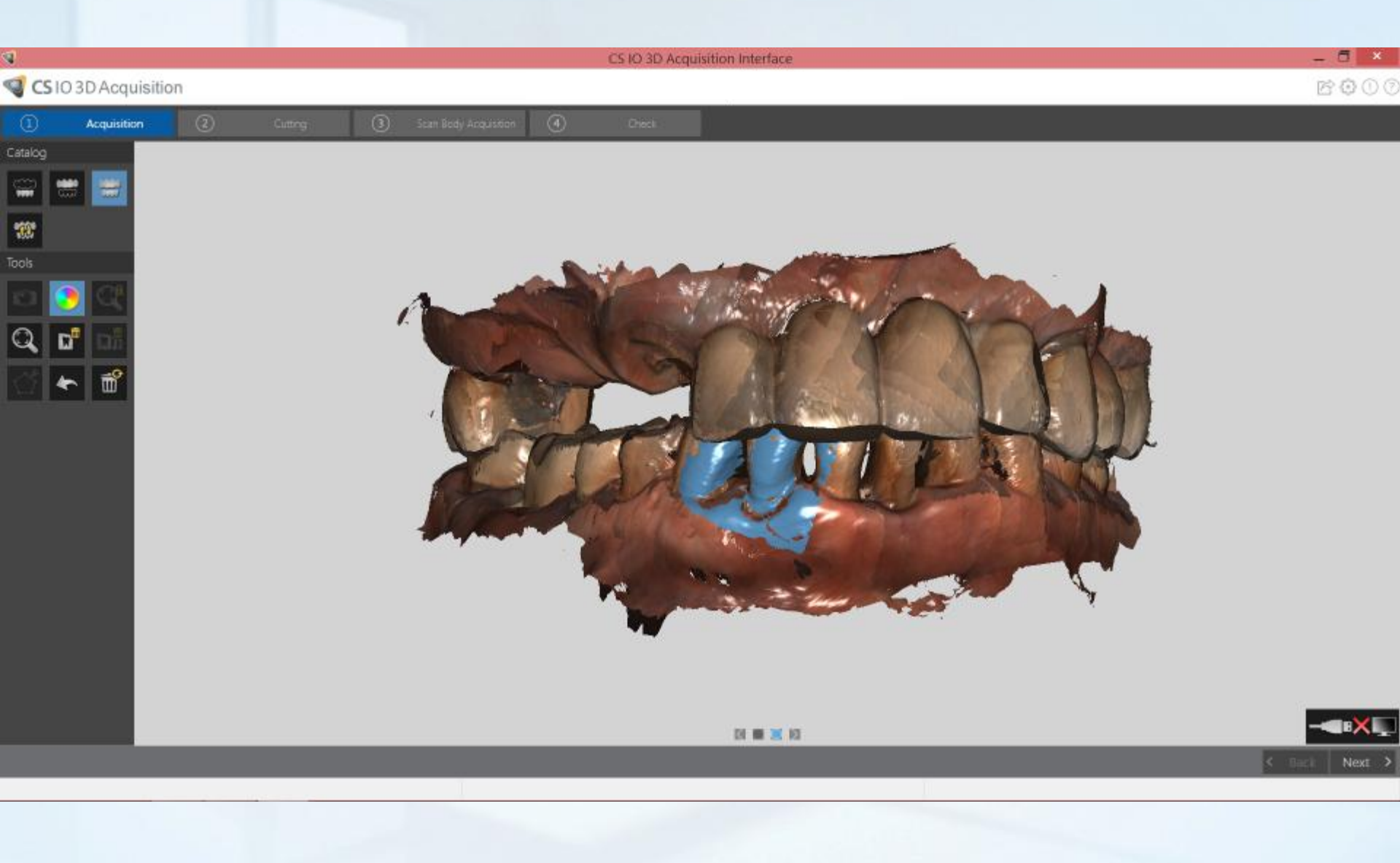

# CLINICAL CASE – EXTRACTION DONE & AXIS VERIFICATION

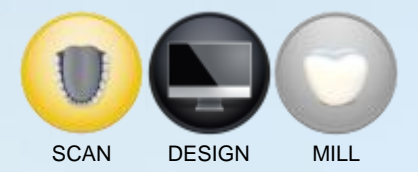

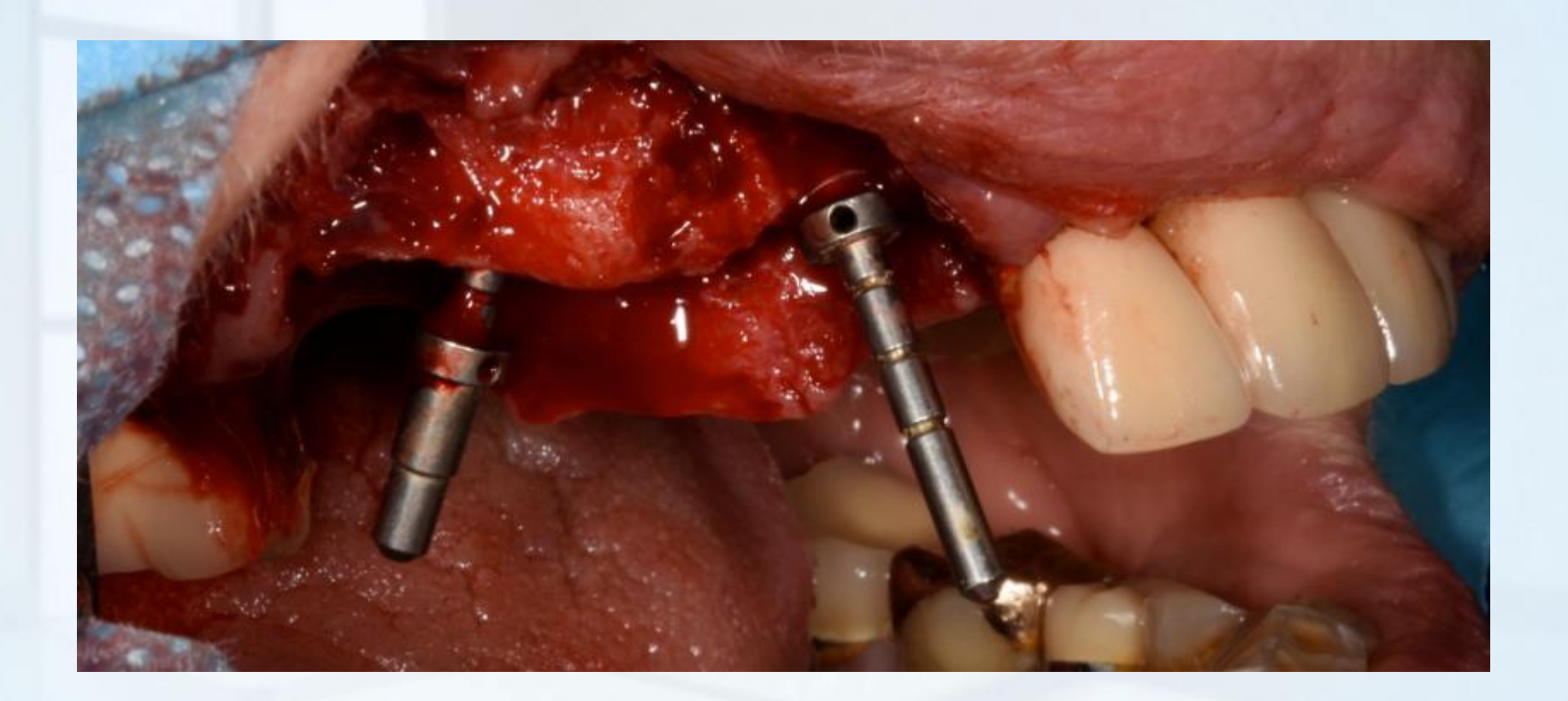

#### **CLINICAL CASE – CUTTING PHASE**

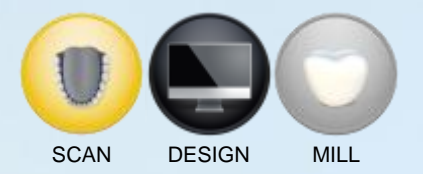

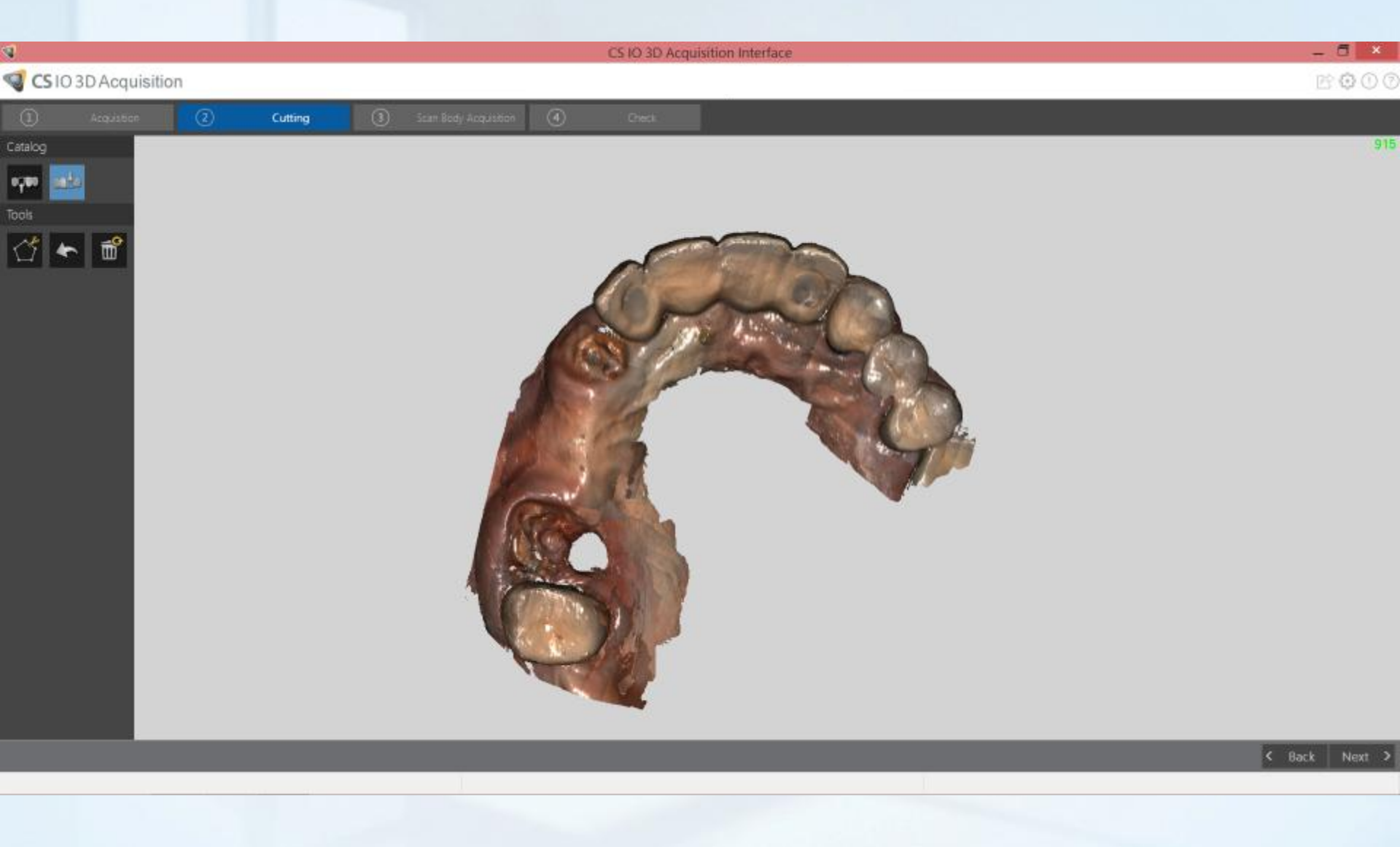

#### CLINICAL CASE – SCAN BODIES WITH RUBBER DAM AT 2/3

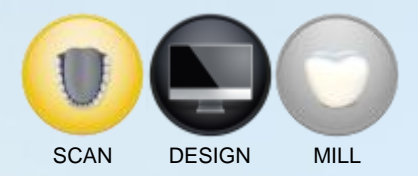

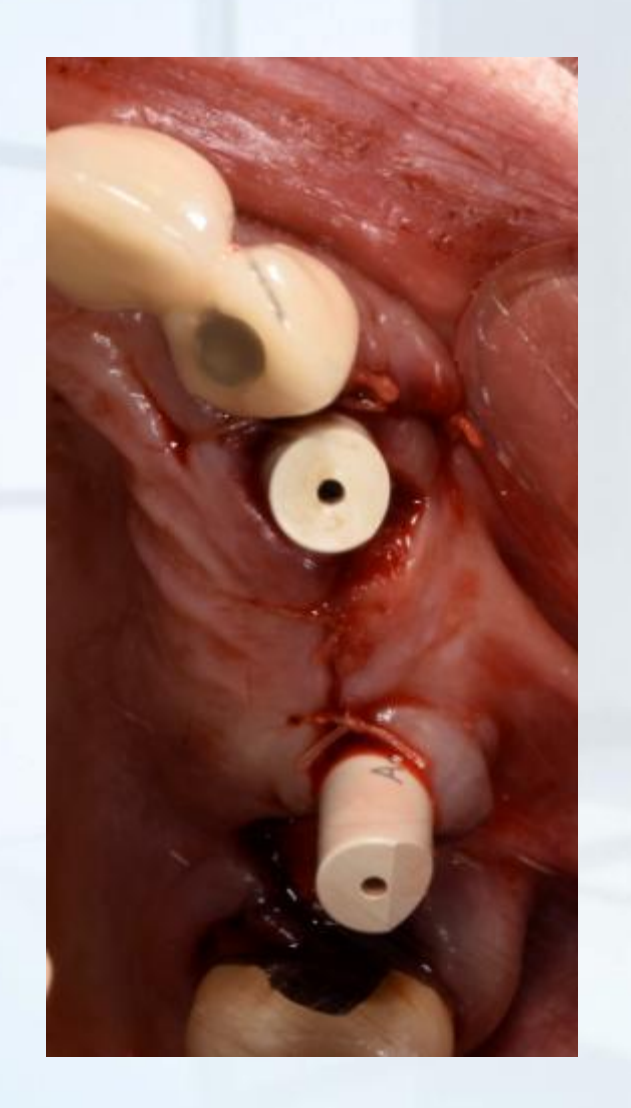

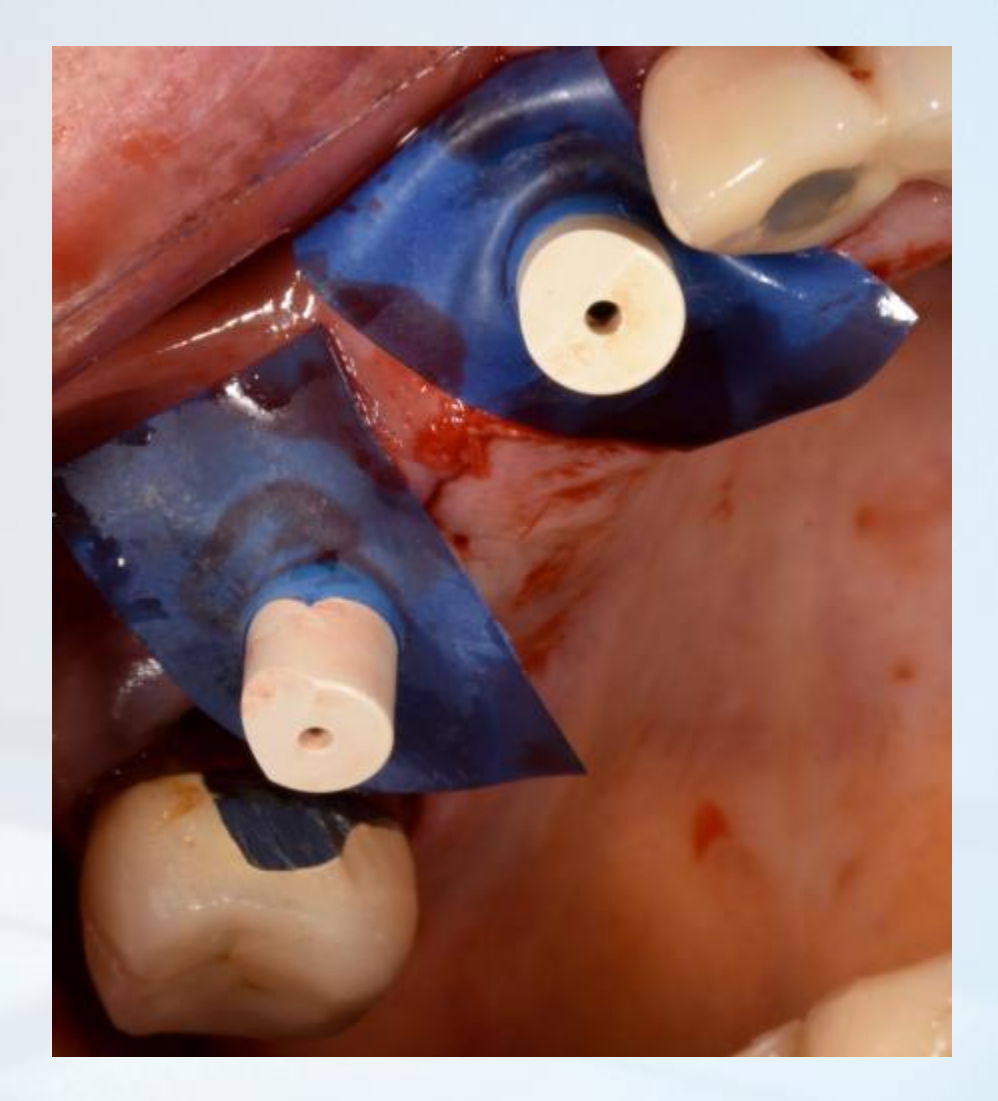

#### **CLINICAL CASE – SCAN BODIES SCAN**

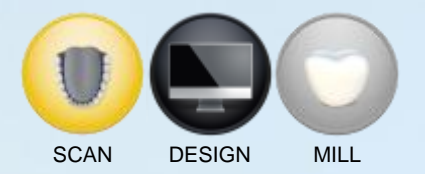

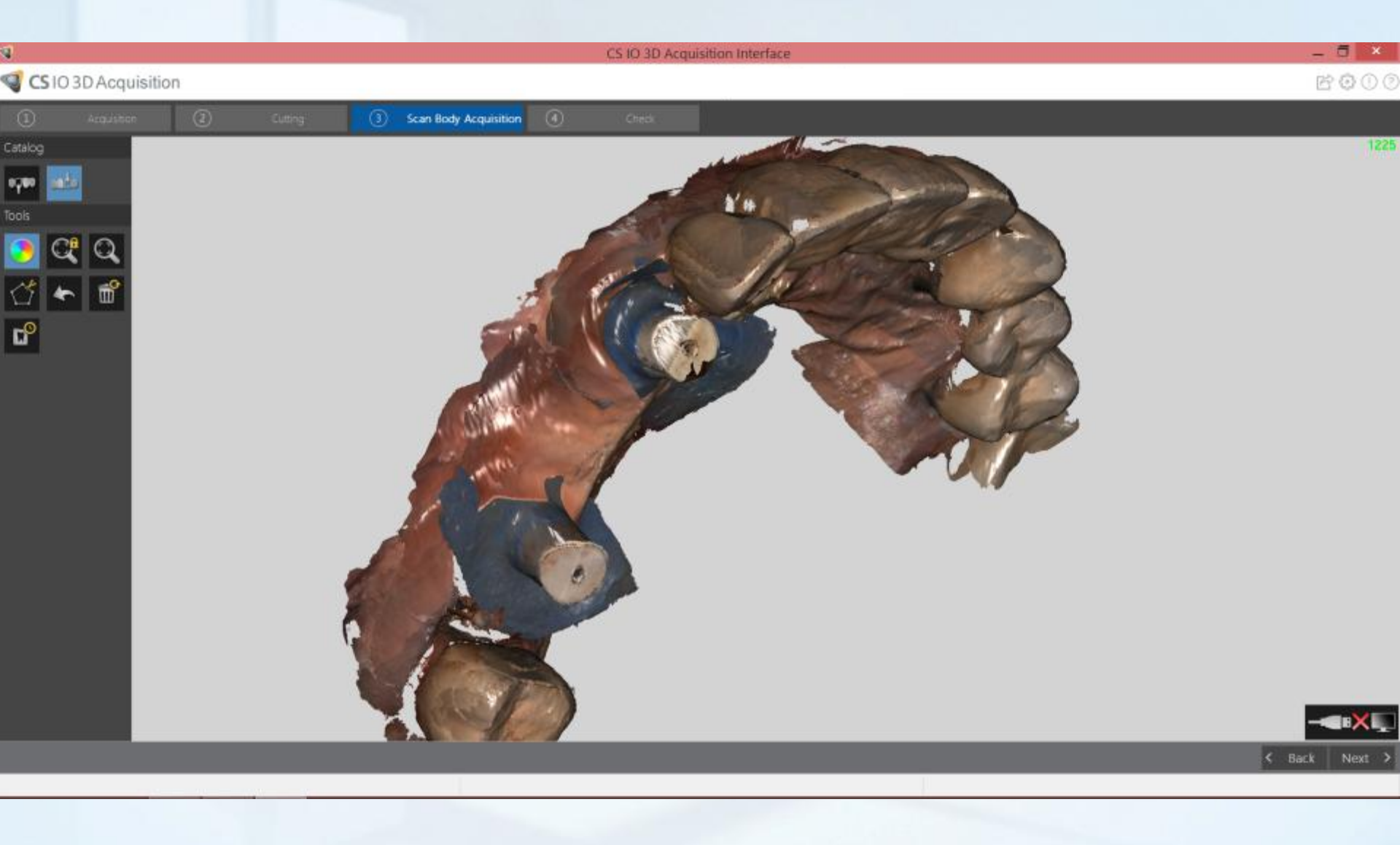

#### **CLINICAL CASE – REFINING**

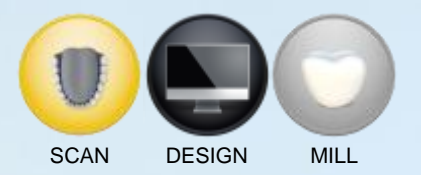

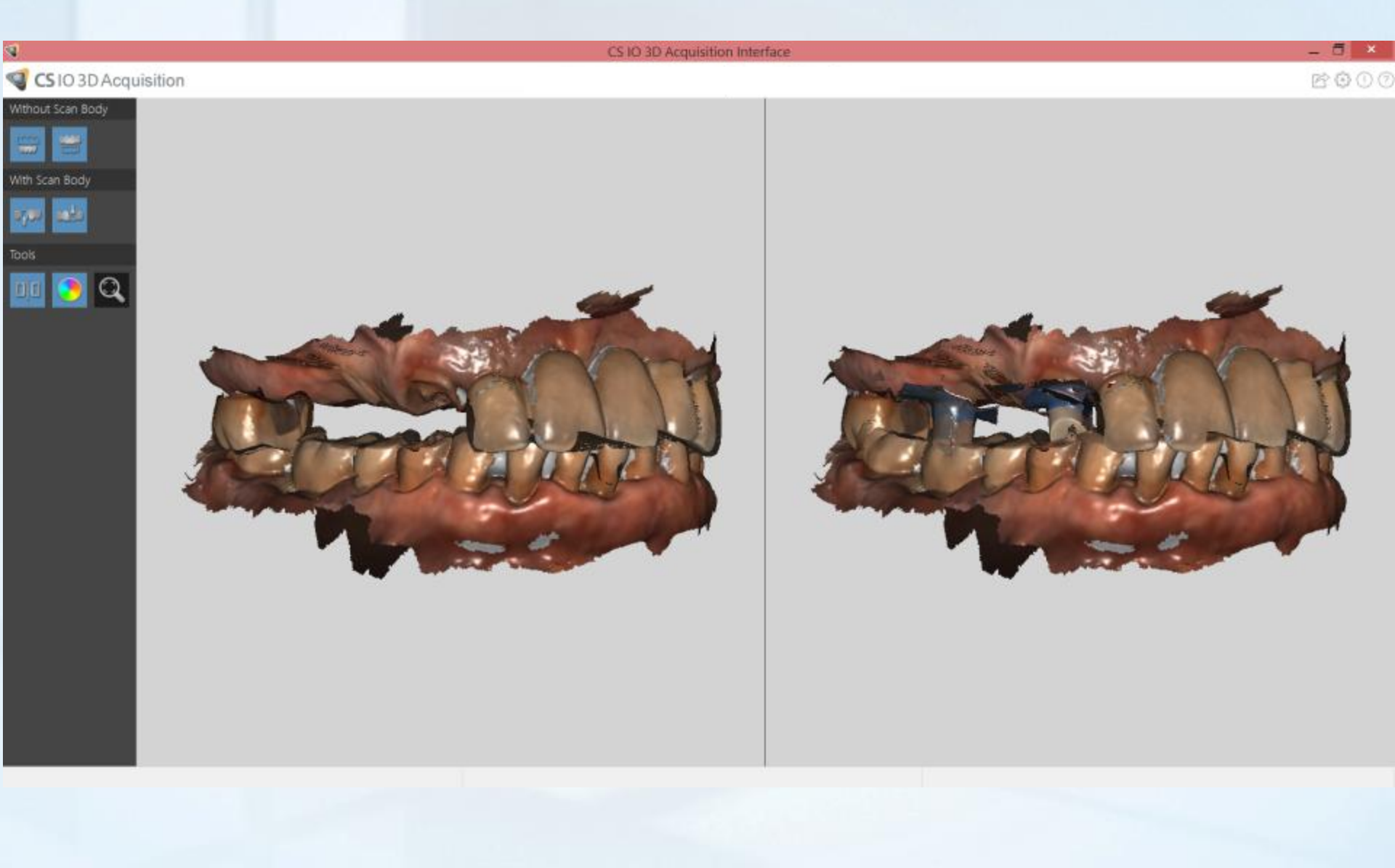

#### **CLINICAL CASE – EXOCAD PLANNING**

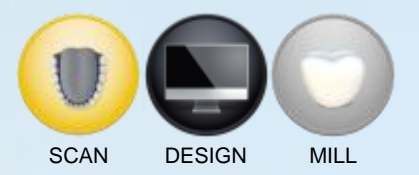

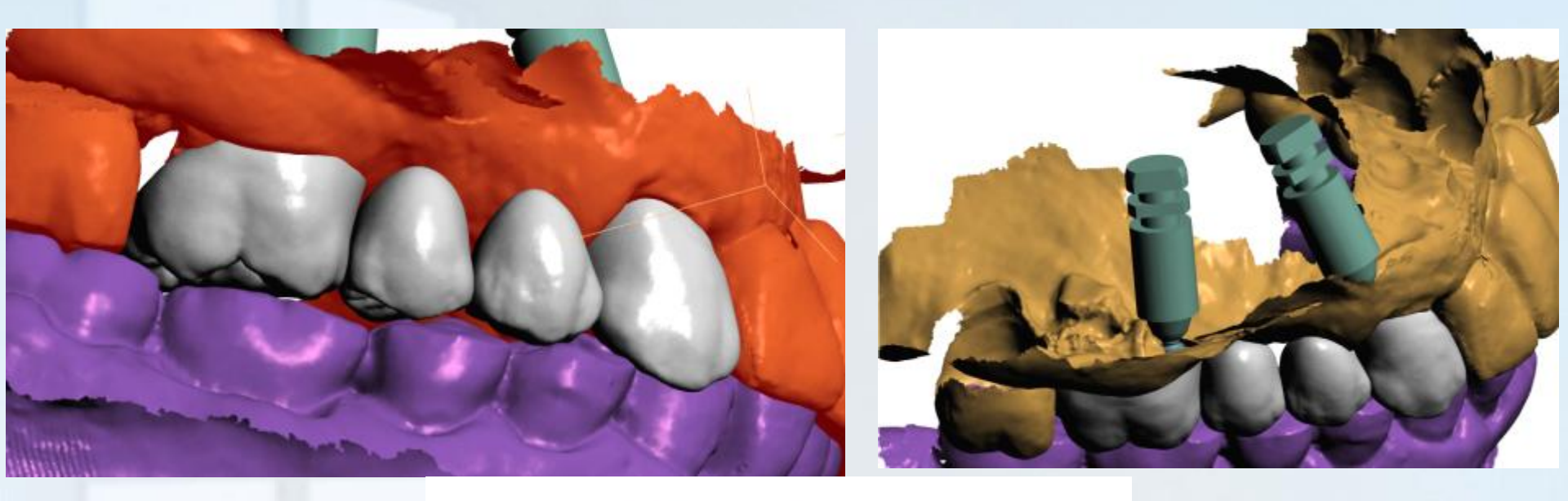

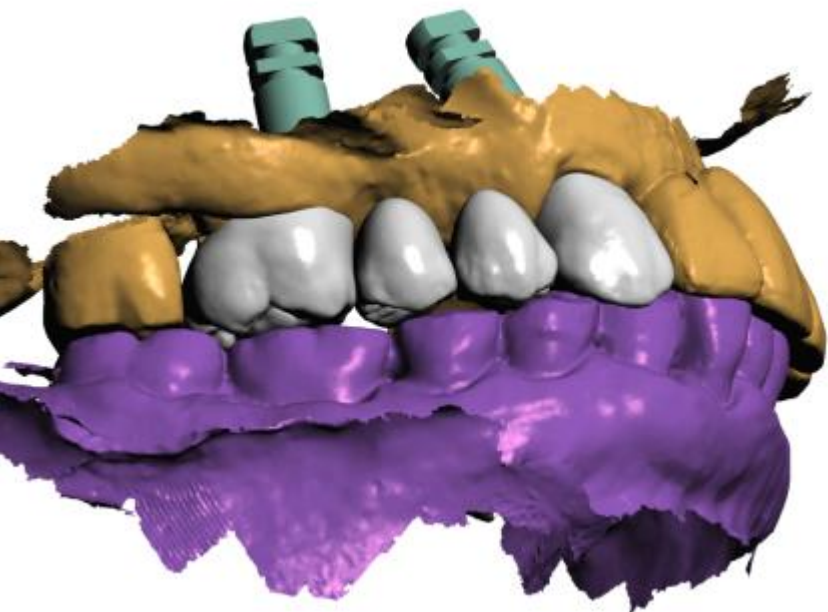

## **CLINICAL CASE – SCAN BODIES PLACEMENT**

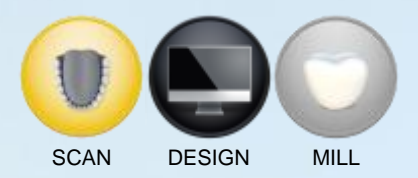

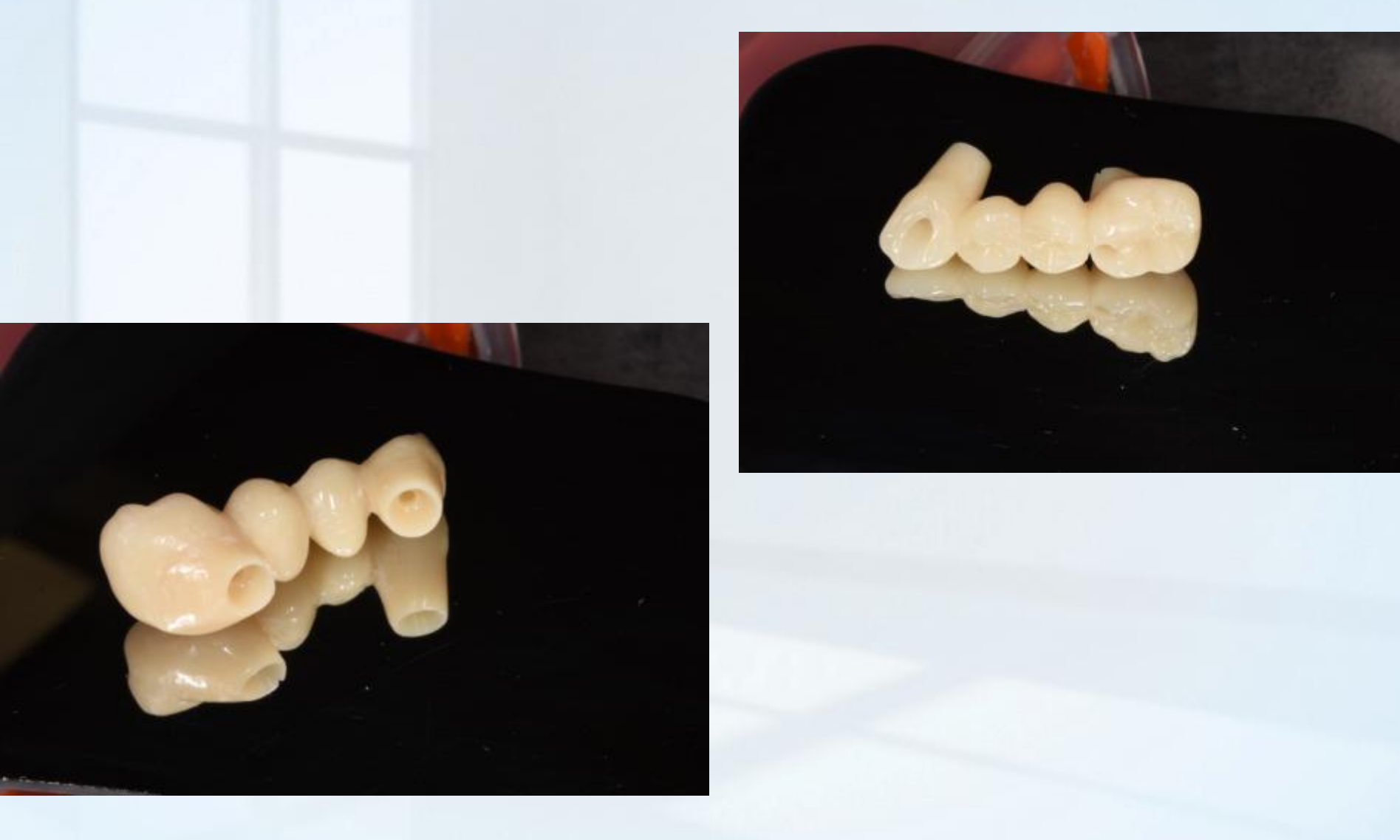

## **CLINICAL CASE – PLACEMENT SCAN BODIES**

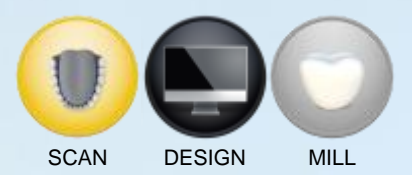

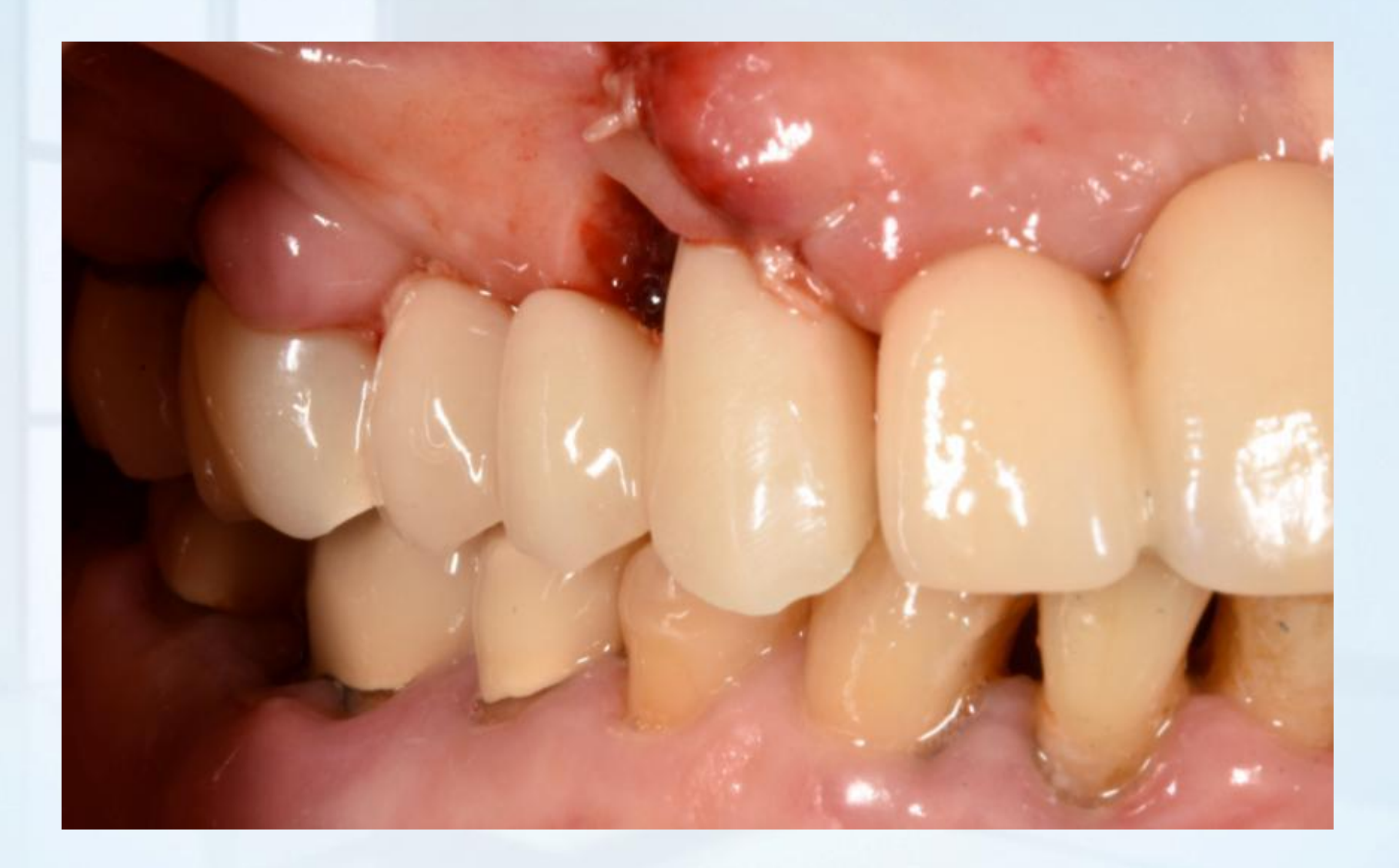

### **CLINICAL CASE – 2 WEEK FOLLOW UP VISIT**

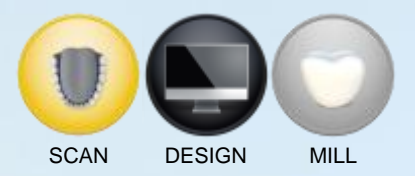

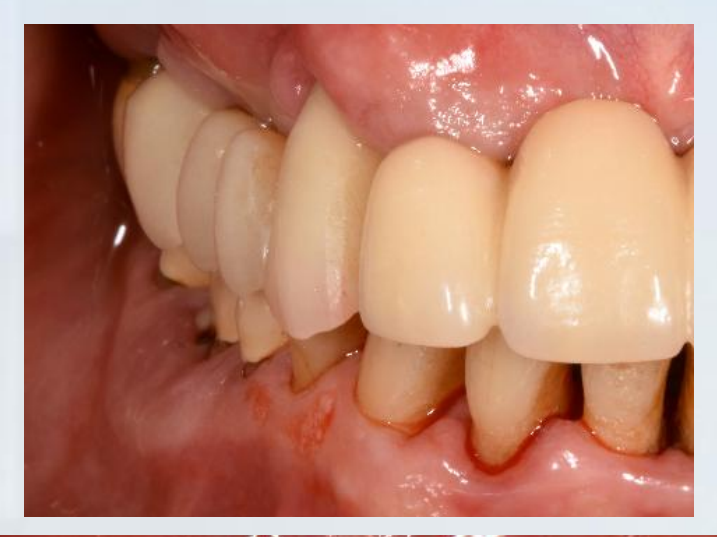

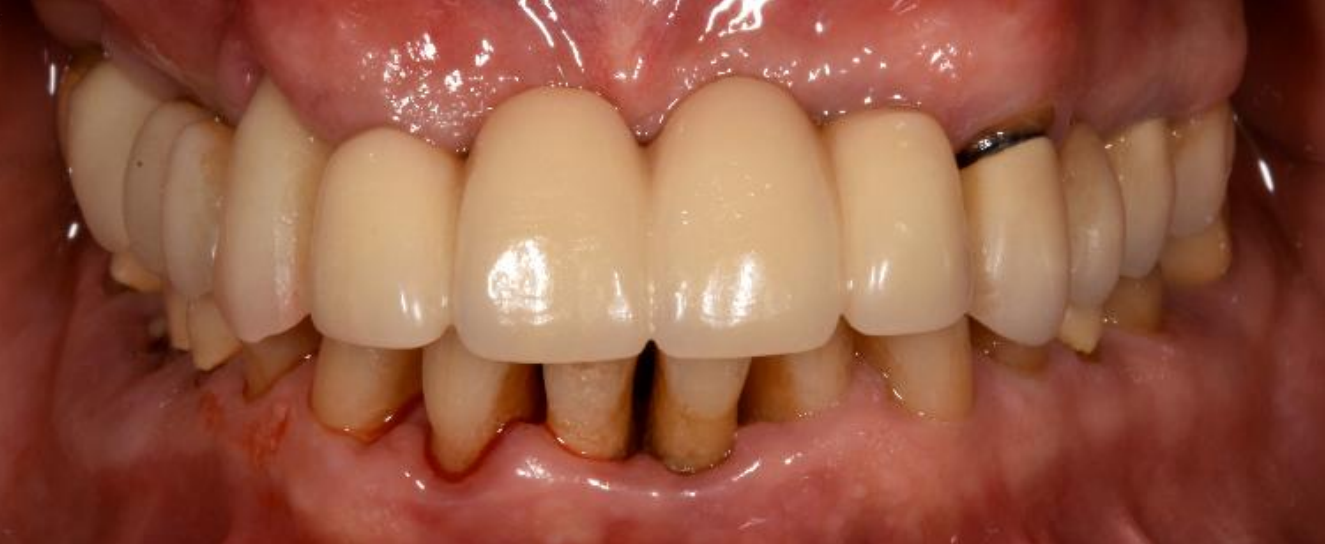

#### Click here to return to Implant Scanning Workflow

02/2016 - DRAFT DOCUMENT - NOT FOR PUBLISHING WITHOUT THE AUTHORISATION OF THE AUTHOR

# MIS GUIDE + M4

# **COMPUTER GUIDED IMPLANTOLOGY**

JÉRÔME LIPOWICZ

# FULL DIGITAL WORKFLOW

# DIGITAL IMPRESSION

/ CASE REPORT: #15 #16 MISSING

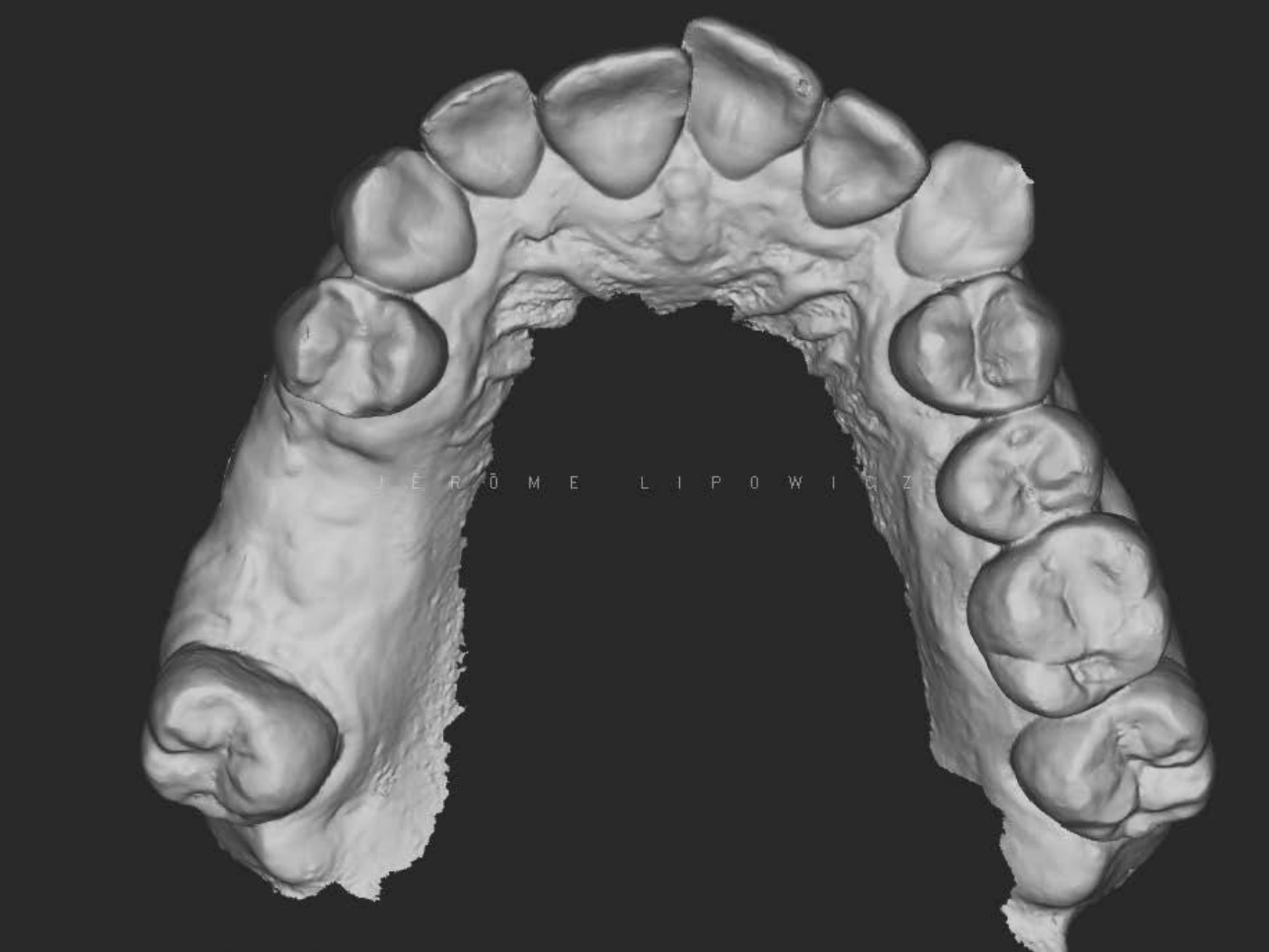

/ WORKING WITH OPEN STL FILES

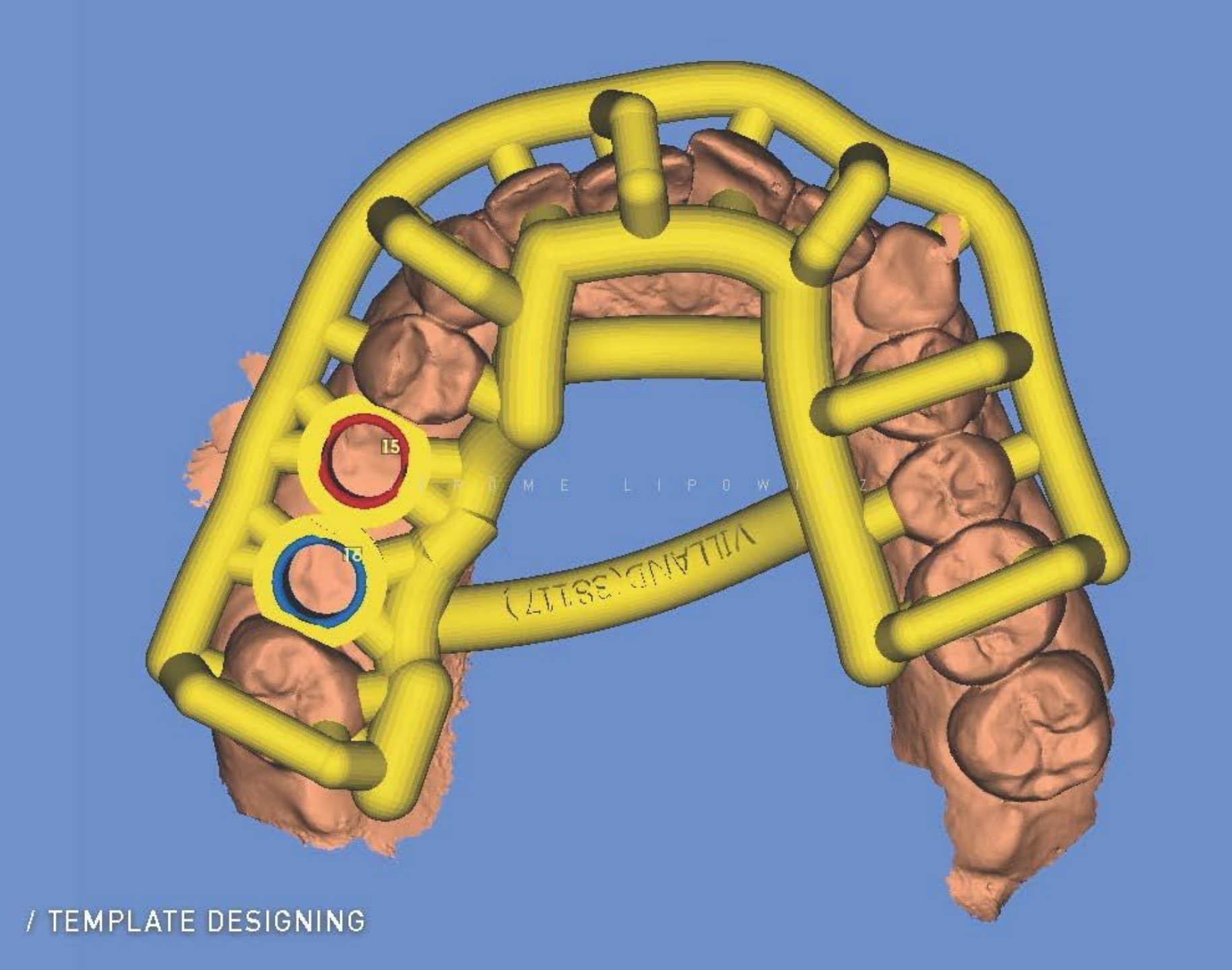
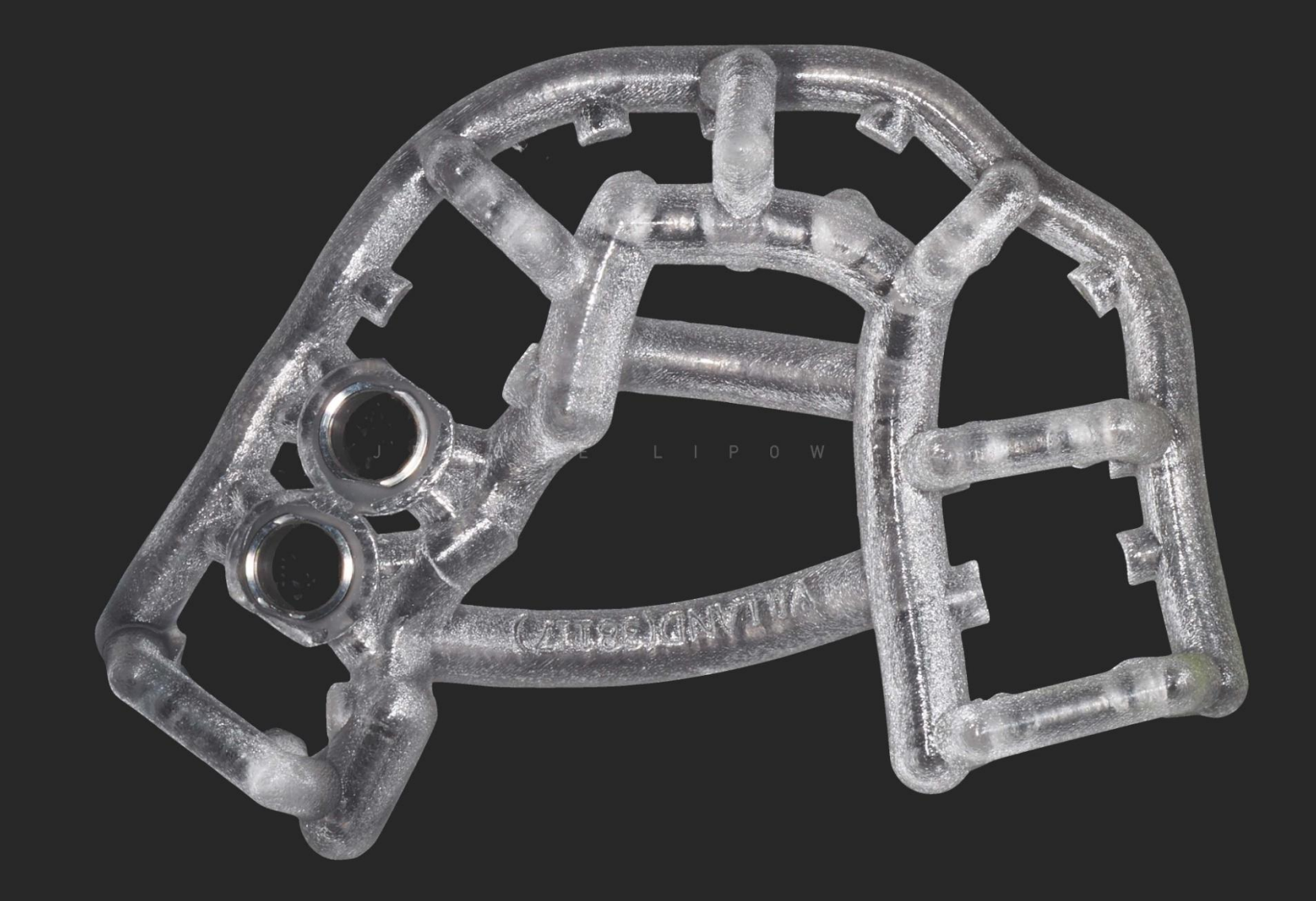

/ PRINTED TEMPLATE

TESTING: GUIDE IS FIRMLY SET TO THE TEETH AND PERMITS AN EXCELLENT VISION

## PRECISION DRILLING

## 800RPM

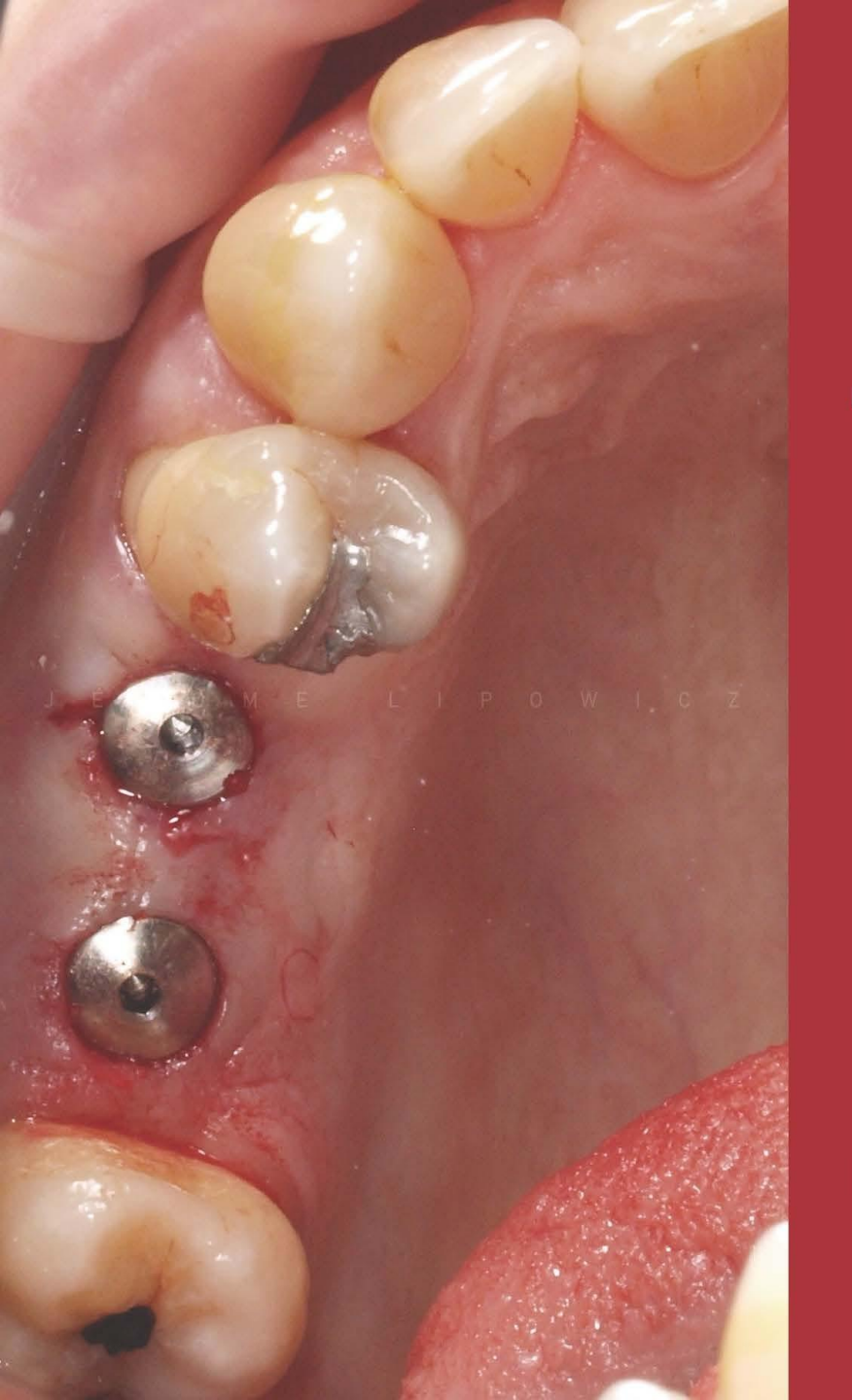

## TRUSTED FLAPLESS SURGERY

on indicated situations

## Click here to return to Implant Scanning Workflow

/ Q.E.D. : MATCHING PRE-OPERATIVE AND POST-OPERATIVE CT